# **TVP-221H** VoIP Gateway 4 Port (2FXS +2FXO)

# **User's Guide**

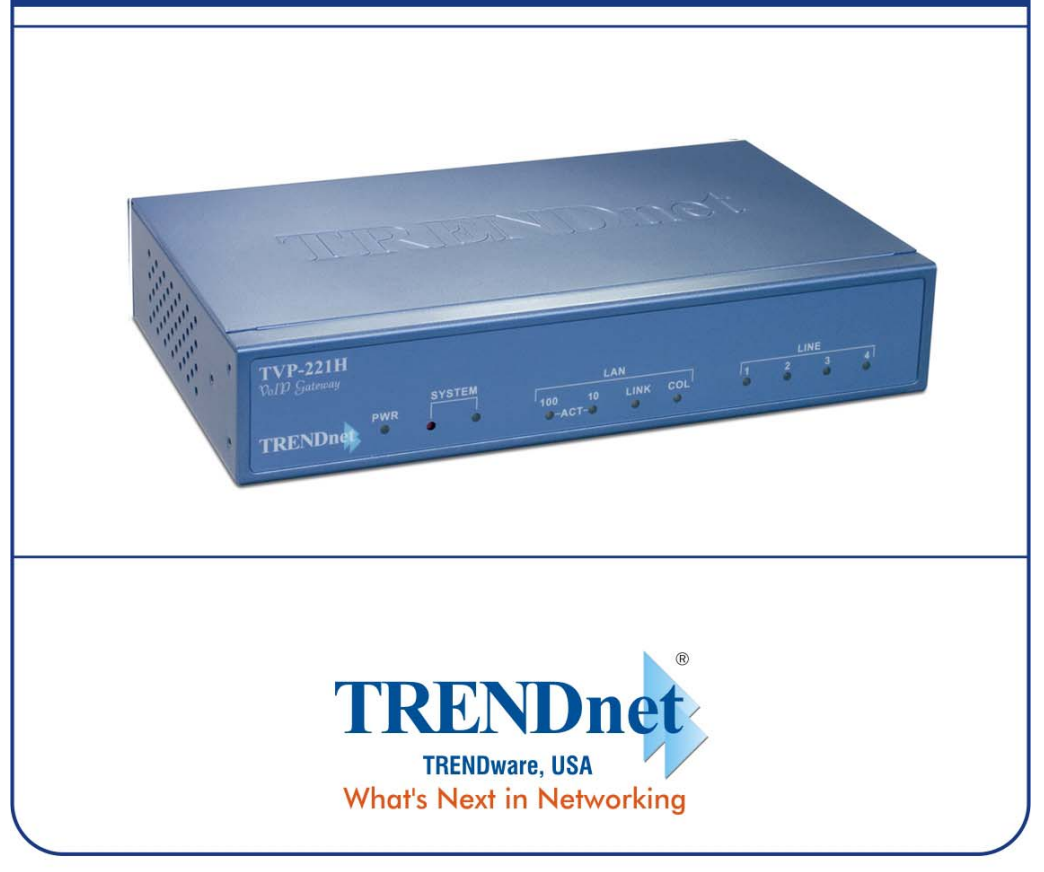

Copyright ©2005. All Rights Reserved. TRENDware International, Inc.

Download from Www.Somanuals.com. All Manuals Search And Download.

# FCC Notice

This equipment has been tested and found to comply with the limits for a Class B digital device, pursuant to Part 15 of FCC Rules. These limits are designed to provide reasonable protection against harmful interference when the equipment is operated in a commercial environment. This equipment generates, uses, and can radiate radio frequency energy and, if not installed in accordance with the instruction manual, may cause harmful interference to radio communication. Operation of this equipment in a residential area is likely to cause harmful interference in which case the user will be required to correct the interference at the user's own expense.

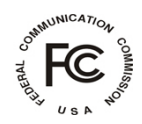

# **CE Declaration of conformity**

This equipment complies with the requirements relating to electromagnetic compatibility, EN 55022 class A for ITE and EN 50082-1. This meets the essential protection requirements of the European Council Directive 89/336/EEC on the approximation of the laws of the Member States relating to electromagnetic compatibility.

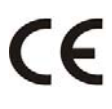

# Trademarks

All brand, company and product names are trademarks or registered trademarks of their respective companies.

# **Copyright Statement**

No part of this publication may be reproduced, stored in a retrieval system, or transmitted in any form or by any means, whether electronic, mechanical, photo copying, recording, or otherwise without the prior writing of the publisher.

May. 2005

# How to Use This Manual

This manual was designed for the non-technical users of the VoIP Gateway (TVP-221H). It contains information about the functions of the TVP-221H and instructions for its installation, basic configuration and operation. Read this section carefully for important information about the manual's organization.

### **Important Safety Instructions**

Before you plug the TVP-221H into an electrical outlet, carefully read all the installation instructions in Chapter 2.

For your own safety and the safety of your equipment, always take the following precautions:

- Follow instructions and warnings in the documentation.
- Never push any object through the fan vent or other openings in the equipment. Such action may produce a short circuit, causing fire, electric shock, or equipment damage.
- Keep the TVP-221H away from all chemicals and sources of liquids.

#### **Warning**

- Connection of the RJ45 connector from a TVP-221H to TNV circuits can cause permanent damage to the TVP-221H.
- Incorrectly connecting telephony devices to the RJ11 port on the Telephony Interface Module can cause permanent damage to the module.

# **Documentation Abbreviations**

Throughout this guide, the user will come across a number of abbreviations that are common throughout the industry. The user should be familiar with the following abbreviations:

| ATPM      | Address Translation and Parsing Manager                        |  |  |  |  |
|-----------|----------------------------------------------------------------|--|--|--|--|
| CLI       | Command Line Interface                                         |  |  |  |  |
| DSP       | Digital Signal Processor                                       |  |  |  |  |
| DTMF      | Dual Tone Multi-Frequency                                      |  |  |  |  |
| FXO       | Foreign Exchange Office                                        |  |  |  |  |
| FXS       | Foreign Exchange Station                                       |  |  |  |  |
| H.323     | ITU specification for multimedia transmission over IP networks |  |  |  |  |
| ICMP      | Internet Control Message Protocol                              |  |  |  |  |
| IMTC      | International Multimedia Telecommunications<br>Consortium      |  |  |  |  |
| IP        | Internet Protocol                                              |  |  |  |  |
| TVP-221H  | 4-port VoIP Gateway                                            |  |  |  |  |
| TVP-224HR | 4-port VoIP Gateway Router                                     |  |  |  |  |
| KTS       | Key Telephone System                                           |  |  |  |  |
| LAN       | Local Area Network                                             |  |  |  |  |
| NVS       | Non-Volatile Storage                                           |  |  |  |  |
| LED       | Light Emitting Diode                                           |  |  |  |  |
| PBX       | Private Branch Exchange                                        |  |  |  |  |
| PSTN      | Public Switched Telephone Network                              |  |  |  |  |
| RTP       | Real-Time Transport                                            |  |  |  |  |
| TCID      | Telephony Channel Identifier                                   |  |  |  |  |
| TFTP      | Trivial File Transfer Protocol                                 |  |  |  |  |
| TIM       | Telephony Interface Modules                                    |  |  |  |  |
| TNV       | Telephone Network Voltage                                      |  |  |  |  |
| UDP       | User Datagram Protocol                                         |  |  |  |  |
| UTP       | Unshielded Twisted Pair                                        |  |  |  |  |
| VAD       | Voice Activity Detection                                       |  |  |  |  |
| WAN       | Wide Area Network                                              |  |  |  |  |

# **Notation Conventions**

Throughout this guide, different type styles and characters are used. These serve a variety of purposes as described below:

| Convention              | Description                                                                                                    |  |  |  |  |
|-------------------------|----------------------------------------------------------------------------------------------------|--|--|--|--|
| boldface                | Commands and keywords are in <b>boldface.</b>                                                                                      |  |  |  |  |
| italic                  | Arguments for which you supply values are in italics.                                                                              |  |  |  |  |
| courier                 | Messages that the TVP-221H CLI displays are in plain courier font.                                                                 |  |  |  |  |
| [ ]                     | Elements in square brackets are optional.                                                                                          |  |  |  |  |
| $\{ x \mid y \mid z \}$ | Alternative but required elements are grouped in braces ({ }) and separated by vertical bars ( ).                                  |  |  |  |  |
| [ x   y   z ]           | Optional alternative keywords are grouped in brackets ([]) and separated by vertical bars ( ).                                     |  |  |  |  |
| string                  | A non-quoted set of characters. Do not use quotation<br>marks around the string or the string will include the<br>quotation marks. |  |  |  |  |
| key                     | A key on the VT-100 terminal of terminal emulator.<br>For example                                                                  |  |  |  |  |
|                         | <enter> denotes the Enter key</enter>                                                                                              |  |  |  |  |

# Table of Contents

| How              | v to Use This Manual                        |                |
|------------------|---------------------------------------------|----------------|
| Impo             | ortant Safety Instructions                  |                |
| Docu             | umentation Abbreviations                    | 4              |
| Nota             | tion Conventions                            | 5              |
| CHA              | APTER 1                                     | 10             |
| OVE              | ERVIEW                                      | 10             |
| 1.1              | Features                                    |                |
| 1.2              | Networking Protocols                        |                |
| 1.3              | Package Contents                            |                |
| 1.4<br>LE<br>Re  | Front Panel<br>ED Indicators<br>eset Button | <b>11</b> 1112 |
| 1.5<br>LA        | Rear Panel                                  | <b>12</b>      |
| CH               | APTER 2                                     | 14             |
| INS <sup>-</sup> | TALLING THE TVP-221H                        | 14             |
| 2.1              | Network Requirements                        |                |
| 2.2              | Installing the TVP-221H                     |                |
| 2.3              | Connecting to the telephony devices         | 14             |
| 2.4              | Connecting to the Network                   | 14             |
| 2.5              | Providing Power to the TVP-221H             | 15             |
| 2.6              | Assigning an IP address to the TVP-221H     | 15             |
| CHA              | APTER 3                                     | 16             |
| TVP              | P-221H TELEPHONY CONCEPTS                   | 16             |
| 3.1              | How the TVP-221H Operates                   |                |

| 3.2                 | ATPM                                      |    |
|---------------------|-------------------------------------------|----|
| 3.3                 | Destination                               |    |
| 3.4                 | Hunt Group                                |    |
| 35                  | Dial Plan                                 | 17 |
| 3.5                 | 51 Address Table                          | 17 |
| 3.5                 | 7 Hunt Group Table                        |    |
| 3.5                 | 52 Destination Table                      |    |
| 5.5                 |                                           |    |
| 3.6                 | DTMF Relay                                |    |
| 3.7                 | Voice Codecs                              |    |
| CON                 | NFIGURING TVP-221H FROM A WEB BROWSER     | 20 |
| 4.1                 | HTTP setting mode                         |    |
| PC                  | Setup                                     |    |
| Ma                  | ain Menu Function Briefings               |    |
| Sys                 | stem Status                               |    |
| 4.2                 | Internet Access                           |    |
| Fix                 | xed IP – Connection Details               |    |
| DH                  | HCP Client                                |    |
| PPI                 | PoE                                       |    |
| Dy                  | namic DNS                                 |    |
| Dy                  | namic DNS Screen                          |    |
| 4.3                 | H.323 Configuration                       |    |
| Н.3                 | 323 Status Page                           |    |
| Н.3                 | 323 Parameters                            |    |
| Gat                 | itekeeper                                 |    |
| Ali                 | iases                                     |    |
| 11                  | Dial Plan Settings                        | 32 |
| <b>4.4</b>          | al Dian Setun                             |    |
|                     | lenhone Number Table                      |    |
| Hu                  | int Group Table                           |    |
| Des                 | estination ID Table                       |    |
| 1 12                | Dial in DI AD / CID                       | 35 |
| <b>4.4</b> 2<br>Dia | al in PLAR Considerations and Limitations |    |
| 4.43                | Store Dial Plan                           |    |
| 4.44                | Clear Dial Plan                           |    |
| 4.45                | Restore Dial Plan                         |    |
| 4.5                 | Line Settings                             |    |
| Cha                 | annel Status.                             |    |
| Co                  | odec Selection                            |    |
| -                   |                                           |    |

| Co         | mmon Parameters                                                |          |
|------------|----------------------------------------------------------------|----------|
| Tot        | al Time                                                        |          |
| Fire       | st Digit Wait Time                                             |          |
| Inte       | er Digit Wait Time                                             |          |
| Ter        | mination Digit                                                 |          |
| 4.6        | Channel Parameters                                             |          |
| 4.7        | Administration                                                 |          |
| Ad         | ministration Password Setup / Login                            |          |
| Rei        | mote Administration                                            |          |
| Up         | grading Firmware Using the Web Browser                         |          |
| Inte       | erface Speed                                                   |          |
| 4.8        | Channel Status                                                 | 43       |
| 4.9        | Help                                                           | 43       |
| СЦА        |                                                                |          |
| CIT        | Ar I LR J                                                      |          |
| MAK        | KING CALLS WITH TVP-221H                                       | 44       |
| 5.1        | Configuration Examples                                         |          |
| De         | fault Dial Plan                                                |          |
| 5.2        | Making a call with TVP-221H FXS Port                           | 45       |
| 5.3        | Making a call with TVP-221H FXO Port                           |          |
| 5.4        | Web Browser Sample Dial Plan                                   |          |
| 5.5        | Making a call between Gateway A and Gateway B                  | 53       |
| Cas        | se 1: Gateway Phone to Gateway Phone                           |          |
| Cas        | se 2: Gateway Phone to PSTN Phone                              |          |
| Cas        | se 3: PSTN Phone to Gateway Phone                              | 54       |
| 5.6        | VoIP in a Dynamic IP environment                               | 55       |
| 57         | PPPAF DHCP and DDNS clients                                    | 55       |
| Cas        | se 4: Gateway Prefix–Simplified Gateway Phone to Gateway Phone |          |
| 5 9        | (NAT) routon with built in DDNS alignt                         | 61       |
| <b>3.0</b> | (IVAI) TOULET WILL DUILT-IN DDINS CHERL                        | 01<br>61 |
| Cas        | se 6. PLAR (Hotline) FXO to FXS example                        |          |
| Cas        | se 7. PLAR (Hotline) FXS to FXO example                        |          |
| Cas        | se 8: PLAR (Hotline) FXO to FXO example                        |          |
|            |                                                                |          |
| CHA        | NPTER 6                                                        | 77       |
| CON        |                                                                | 77       |
|            |                                                                |          |

| 6.1 Port Configuration                  |    |
|-----------------------------------------|----|
| Application 1: Special FXS Connections  |    |
| Application 2: FXO Connections          |    |
| CHAPTER 7                               | 79 |
| TROUBLESHOOTING TIPS                    | 79 |
| Appendix A - Technical Specifications   |    |
| TVP-221H Technical Specifications       |    |
| Console Port                            |    |
| LAN Port                                |    |
| FXO Port Pin Assignments                |    |
| FXS Port Pin Assignments                |    |
| Appendix B – Connecting Through Console |    |
| Appendix C – Connecting Through Telnet  |    |
| Appendix D – CLI Commands               |    |
| Normal Mode Commands                    |    |
| Download Mode Commands                  |    |
| Appendix E - Factory Default Settings   |    |
| Appendix F - Worksheets                 |    |
| IP Parameters                           |    |
| ATPM Destination Table                  |    |
| ATPM Hunt Group Table                   |    |
| ATPM Address Table                      |    |

# 1

This chapter gives an overview of the 4 ports desktop version VoIP Gateway (TVP-221H) and a detailed description of its front panel and rear panel.

# 1.1 Features

**Overview** 

The TVP-221H is a cost-effective and highly reliable analog Voice over IP (VoIP) Gateway that offers toll quality voice and real-time fax data over IP networks. With its embedded architecture, the gateway is ideal for VoIP applications associated with Remote Office and Branch Office (ROBO) environments. With its built-in user-friendly interface, the gateway may be installed easily and conveniently to yield immediate cost savings. One VoIP Gateway supports up to four voice or Fax communications simultaneously.

Implemented with an efficient Real-Time Operating System (RTOS) and flash memory, the TVP-221H provides upgradeable capabilities, so it may be programmed with updated firmware locally or via the network at any time. It comes equipped with remote management capabilities, configurable signaling to work with PBX, KTS, and/or telephone. The TVP-221H utilizes advanced VoIP related technology. It includes various voice codecs and fax algorithms, echo cancellation, Voice Activity Detection (VAD), Comfort Noise Generation (CNG), and lost packet recovery algorithms.

# **1.2 Networking Protocols**

The TVP-221H supports several industry-standard networking protocols required for voice communication. The following table describes these protocols.

| <b>Networking Protocol</b>               | Description                                                                                                    |
|------------------------------------------|----------------------------------------------------------------------------------------------------|
| Internet Protocol (IP)                   | IP is a messaging protocol that addresses and sends packets<br>across the network. To enable IP protocol, the TVP-221H<br>must have a Real IP address, subnet, and gateway assigned<br>to it.                                 |
| Voice over IP Protocol<br>(VoIP)         | VoIP enables the TVP-221H to transfer voice<br>communications over an IP network. The TVP-221H<br>employs ITU-T H.323 protocol for setting up calls with<br>one another.                                                      |
| Trivial File Transfer<br>Protocol (TFTP) | TFTP allows you to transfer files over the network. The<br>TVP-221H implements a TFTP client allowing you to<br>download new revision firmware from a TFTP server. The<br>TFTP client requires a TFTP server in your network. |
| Real-Time Transport<br>(RTP)             | RTP is a standard for transporting real-time data over IP network. The TVP-221H uses RTP protocol to send digitized and compressed voice packets.                                                                             |

# 1.3 Package Contents

The contents of your product should contain the following items:

- TVP-221H VoIP Gateway 4 port desk top version
- 100-240V Power Adapter
- 9-pin straight through RS-232 cable
- Printed Quick Installation Guide
- User's guide (CD)
- RJ45 Cable

# 1.4 Front Panel

The front panel of the TVP-221H contains a push button and LED indicators. The following figure illustrates the front panel of the TVP-221H.

| <b>TVP-221H</b><br>VoIP Gateway |     |        |                |    |     |   |    |    |   |
|---------------------------------|-----|--------|----------------|----|-----|---|----|----|---|
|                                 |     | SYSTEM | L              | AN |     |   | LI | NE |   |
| TRENDne                         | PWR | • •    | 100 10<br>-ACT |    | COL | 1 | 2  | 3  | 4 |

4-port TVP-221H Front Panel

#### **LED Indicators**

When the TVP-221H powers on, it switches the state of COL, LNK, 100 and ACT LED indicators in red color per 200 ms in a manner shown in the following table

| ACT   | 100      | LNK      | COL      | Boot loader State                               |
|-------|----------|----------|----------|-------------------------------------------------|
| solid | solid on | solid on | solid on | Execution start                                 |
| on    |          |          |          |                                                 |
| blink | off      | off      | solid on | Memory test                                     |
| blink | blink    | off      | solid on | Loading application code                        |
| blink | blink    | blink    | solid on | Loading TFTP loader code                        |
| blink | blink    | blink    | blink    | Failed loading application code and TFTP loader |
| off   | off      | blink    | off      | Memory test fail                                |

The LED indicators on the front panel display the current status of the TVP-221H as described in the following table:

| Indicator | Color | Activity | Indication                                 |  |
|-----------|-------|----------|--------------------------------------------|--|
| PWR       | Green | On       | Power is supplied to the gateway.          |  |
| SYSTEM    | Green | Blinking | The system is running. (Heartbeat LED)     |  |
| LAN       |       |          |                                            |  |
| • ACT     | Green | On       | Data is being transferred on the LAN.      |  |
| • 100M    | Green | On       | The gateway is connected to LAN at         |  |
|           |       | Off      | 100Mb/s.                                   |  |
| • LNK     | Green | On       | The gateway is connected to LAN at         |  |
| • COL     | Green | On       | 10Mb/s.                                    |  |
|           |       |          | The gateway is connected to LAN.           |  |
|           |       |          | Data collision is occurring on the network |  |
|           |       |          | connection.                                |  |
| LINE      | Green | Off      | The line is idle.                          |  |
| Channels  |       | On       | The line is being used.                    |  |
| 1-4       |       | Blinking | The line is ringing.                       |  |

#### **Reset Button**

There is a recessed push button located next to the SYSTEM LED. This button allows you to reset the TVP-221H or force the TVP-221H to enter firmware upgrade mode.

To reset the gateway, push a small, stiff object into the hole until the SYSTEM LED stops blinking, then release the button.

Powering on the gateway while pressing down the button for 5 seconds forces the TVP-221H to enter download mode

# 1.5 Rear Panel

The rear panel of the TVP-221H has four analog telephony ports, two FXO and two FXS ports offering flexible telephony interface usage. The FXS telephony interface ports may be connected to Subscriber Equipment, such as Telephones, Fax Machines, Cordless Phones, and Modems. FXO ports can be connected to PBX and local phone company Central Office (CO) lines. In addition to analog telephony interface ports, there is a power jack for power adapter connection on the rear panel.

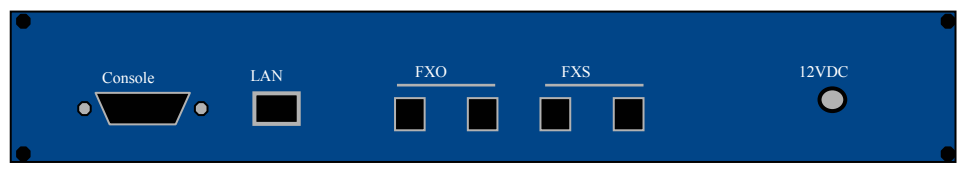

4-port TVP-221H Rear Panel

#### LAN / Console Ports

The TVP-221H is equipped with an Ethernet interface with 10/100 Mbps autonegotiation, auto MDIX capability. The Ethernet interface port is located on the rear panel. In addition to the Ethernet interface port, there is a 9-pin RS-232 interface port on the rear panel. Their functions are described below:

| Port         | Label        | Function                                                                                             |
|--------------|--------------|----------------------------------------------------------------------------------------------------|
| RJ45         | LAN          | Connecting the TVP-221H to 10/100<br>Mbps Ethernet network                                           |
| 9-pin RS-232 | User Console | Connecting the TVP-221H to a VT-100<br>terminal or terminal emulator for<br>configuring the TVP-221H |

# Chapter 2

# 2

# Installing the TVP-221H

This chapter gives information on how to install the TVP-221H.

### 2.1 Network Requirements

For the TVP-221H to successfully operate in your network, your network must meet the following requirements:

- 1. A working 10/100 Base-T Ethernet. The TVP-221H connects to the Internet via an Ethernet LAN.
- 2. IP network that supports gateway, and subnet mask. You'll need a static IP address to assign the TVP-221H or a DDNS account for your Dynamic IP.

### 2.2 Installing the TVP-221H

Due to the TVP-221H being used in a desktop configuration, ensure that the TVP-221H is placed in a clean, well-ventilated, and vibration-free environment.

When the TVP-221H is used, be certain that the unit is placed on a sturdy, flat surface, near a grounded power outlet. At least three inches of clearance must be provided on both sides of the TVP-221H for good ventilation.

### 2.3 Connecting to the telephony devices

The 4 port TVP-221H supports 2 FXO and 2 FXS. Each RJ11 port is for connecting to telephony devices.

The FXO port is designed for connecting to PBXs or local telephone company central office switches (CO).

The FXS port is designed for connecting to analog telephone sets, G3 fax machines.

*Warning:* connection of incorrect telephony devices to the ports on the TIM can cause permanent damage to the TIM and/or the TVP-221H.

# 2.4 Connecting to the Network

The RJ45 network port on the rear panel supports 10/100 Mbps half-duplex connections to Ethernet. You can use either Category 3 or 5 straight-through UTP cable for 10 Mbps connections, but use Category 5 for 100 Mbps connections. TVP-224 supports PPPoE and DDNS so it can be connected directly to your Cable / ADSL modem, or under a Router. The first time you connect the TVP-221H for configuration, you will need to connect to it under the same LAN segment to set the Fixed IP or DHCP, PPPoE clients. To configure the TVP-221H, insert one end of the Ethernet cable into the RJ45 port on the rear panel of the TVP-221H and other end directly to your PC Terminal. The TVP-221H supports auto MDIX so

you do not have to worry about the cable. Any Cat 3 or 5 cable will be sufficient. Once Internet Access has been set up, disconnect the TVP-221H from configuring PC and connect it directly to your ADSL Cable Modem or place it under a router as configured.

# 2.5 Providing Power to the TVP-221H

To provide power to the TVP-221H complete the following steps:

- 1. Connect one end of the power cord that came with the TVP-221H to the power jack on the rear panel.
- 2. Connect the other end of the power cord to an AC power outlet.
- 3. The TVP-221H will execute memory and application code testing automatically.

### 2.6 Assigning an IP address to the TVP-221H

The IP address is the unique logical address identifying each IP node, such as the TVP-221H, on an IP network. An IP address is a 32-bit number expressed as four decimal numbers from 0 to 255 separated by periods. The TVP-221H can be configured with a fixed IP address, subnet mask and default gateway (typically a router). The TVP-221H can also be setup as a DHCP Client if your network has a DHCP Server (typically a router). Additionally, the TVP-221H can also be configured to use PPPoE. With PPPoE, you will have a Dynamic IP but combined with Dynamic DNS, the TVP-221H will automatically notify DynDNS of your changing IP Address and DynDNS will in turn, map it to your registered Domain Name. Consult your network manager to obtain a unique and static IP address for the TVP-221H, the IP subnet mask and default gateway of your network, and fill out the work sheet in Appendix D before configuring the gateway. Procedures for assigning IP address, default gateway and subnet mask is available in Chapter 4.

The first time you connect the TVP-221H for configuration, you will need to connect to it under the same LAN segment to set the Fixed IP or DHCP, PPPoE clients. To configure the TVP-221H, insert one end of the Ethernet cable into the RJ45 port on the rear panel of the TVP-221H and other end directly to your PC Terminal. The TVP-221H supports auto MDIX so you do not have to worry about the cable. Any Cat 3 or 5 cable will be sufficient. Once Internet Access has been set up, disconnect the TVP-221H from the configuring PC and connect it directly to your ADSL Cable Modem or place it under a router as configured.

# Chapter 3

# TVP-221H Telephony

# Concepts

The TVP-221H enables the transmission of voice and fax traffic over any IP network by digitizing voice and fax signals, encapsulating the information within IP packets, and then sending the packets across the IP network

### 3.1 How the TVP-221H Operates

- 1. The TIM inside the TVP-221H digitizes analog voice signals at 8 Kbps.
- 2. TVP-221H system software handles the:
  - Capture of telephone number presented as DTMF tones.
  - Mapping the telephone number to the IP address of remote VoIP Gateway.
  - Setting up calls with remote TVP-221Hs utilizing H.323 call control protocol.
  - Digitizing, compressing and encapsulating the voice into IP packets and transmission of the IP packets onto the Ethernet LAN.
- 3. A router attached to the LAN forwards the IP packets across the WAN, where they will be received by another VoIP Gateway at the remote.
- 4. The process is reversed at the remote VoIP Gateway.

#### **3.2 ATPM**

To allow you to easily dial a telephone or fax on the network, the TVP-221H maps a series of dialed digits to the IP address of the remote TVP-221H whose phone or fax you are calling. This mapping information is contained in a database inside each TVP-221H called the dial plan.

Based on the dial plan, the Address Translation and Parsing Manager (ATPM) inside the TVP-221H maps telephony numbers to IP addresses of remote VoIP Gateways. The ATPM collects telephone number dialed by users, decides whether the dial string is part of the dial plan and, if it is, maps it to a remote TVP-221H / TVP-224HR. When the call is set up to the destination, a sub-string of the original dial string will be sent along to the remote VoIP Gateway.

#### 3.3 Destination

The destination is where a call is terminated. Typically, for inbound calls from the IP network, the TVP-221H terminals the call at one of the telephony ports. The

destination for the call is the telephony port where the call terminated. For calls initiated from telephony ports, the TVP-221H forwards the call to a remote TVP-221H/TVP-221H via IP network, and the remote TVP-221H/TVP-221H terminates the call. The destination of the call is the remote TVP-221H/TVP-224HR.

#### 3.4 Hunt Group

Instead of directly mapping a phone number to a destination, the ATPM first maps the phone number to a group of destinations known as a Hunt Group. A hunt group is a group of destinations that are equivalent. For example, the customer support group of a company might have 20 people who can handle support calls. Access to customer support is through a single phone number but the next available support person is actually connected upon each incoming call. These 20 phones would be configured as a hunt group. A hunt group consists of a phone number and a list of destinations (members of the group). When an incoming phone number matches the phone number of the hunt group, the TVP-221H attempts to terminate the call at each of the destinations in the hunt group, one at a time until a call is successfully completed.

Every destination that can be reached by dialing a phone number is a member of at least one hunt group. When an address is presented to ATPM for lookup, the output is a hunt group ID number. As a second step, the hunt group ID is presented to ATPM to get the list of members. To effectively bypass the hunt group feature, simply assign a unique hunt group number to a single destination. In effect, the Hunt Group will just have this one member.

#### 3.5 Dial Plan

The dial plan is a database inside the TVP-221H that allows the ATPM to map telephone numbers dialed to IP addresses of remote VoIP Gateways. The dial plan consists of three tables; destination table, hunt group table and the address table. Users need to setup these tables in order for the TVP-221H to process calls to remote VoIP Gateways.

#### 3.51 Address Table

The address table maps a phone number to a hunt group. The table contains entries that specify the following information:

- Telephone number
- The hunt group the phone number maps to.
- The minimum number of digits to collect before the ATPM starts address lookup.
- The maximum number of digits the ATPM collects before it considers the dial string is complete.
- Number of digits forwarded to the destination.

| Address<br>Entry | Hunt<br>Grp_Id | Min.<br>Digits | Max. Digits | Prefix<br>strip | Prefix<br>Address |
|------------------|----------------|----------------|-------------|-----------------|-------------------|
| 201              | 3              | 3              | 3           | 3               | None              |
| 301              | 4              | 3              | 3           | 3               | None              |
| 8                | 1              | 3              | 3           | 0               | None              |
| 0                | 1              | 1              | 1           | 0               | None              |
| 20               | 11             | 5              | 5           | 2               | None              |

• Address table sample:

#### 3.52 Hunt Group Table

The hunt group table maps a hunt group to a list of destinations. Hunt group sample

| Hunt Group ID | Hunt Type | # of Dest ID(s) | Dest. ID(s) |
|---------------|-----------|-----------------|-------------|
| 1             | 2         | 1               | 1           |
| 3             | 2         | 1               | 3           |
| 4             | 2         | 1               | 4           |
| 11            | 2         | 1               | 11          |

#### **3.53** Destination Table

The destination table maps a destination to a telephony port or the IP address of a remote TVP-221H.

Destination table sample

| Dest ID | Mode  | Destination                  |
|---------|-------|------------------------------|
| 1       | Local | Port = 0                     |
| 3       | Local | Port = 2                     |
| 4       | Local | Port = 3                     |
| 11      | H.323 | Dest = 192.168.0.55/1720 TCP |

# 3.6 DTMF Relay

Voice from PSTN is compressed by the TVP-221H before it is sent across the IP network and then decompressed by the destination VoIP gateway. The voice codecs supported by the TVP-221H are designed for ideally compressing and decompressing human voice. If the compression / decompression process is performed on DTMF tone which needs to be conveyed across IP network, distortion might be too significant to be cognizable on the receiving end. To overcome the shortcoming that the voice codecs may have encoding DTMF tone, the TVP-221H encodes DTMF tone into special packets. The packets are then sent to the destination VoIP Gateway via a separate IP connection. The destination VoIP Gateway decodes the packets, generates the DTMF tone, and then sends the

18

tone to the PSTN. This method in which the TVP-221H handles DTMF tone is so called DTMF relay.

The TVP-221H handles DTMF relay per H.323 specifications. Certain third party VoIP devices may handle DTMF relay per IMTC standard. For the TVP-221H to interoperate with those VoIP devices, users need to specify which remote VoIP devices uses IMTC conforming DTMF relay technique. Refer to CLI command Error! Reference source not found. on Chapter 8 for detailed information on how to select DTMF relay mode.

# 3.7 Voice Codecs

Voice codecs supported by the TVP-221H include G.711, G.723.1 5.3kbps, G.723.1 6.3kbps and G.729 AB. When setting up a call, two VoIP Gateways automatically negotiate with each other until an agreement on codec is determined.

# Chapter 4

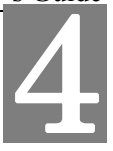

# Configuring TVP–221H from

# a Web Browser

This chapter explains procedures for configuring the TVP-221H from a web browser.

# 4.1 HTTP setting mode

This section describes the processes for setting up the VoIP Gateway once it has been installed. Java enabled browsers including Microsoft Explorer version 4 or higher, or Navigator version 4.5 or higher can be used in this section to view and change parameters.

#### PC Setup

In order to configure the TVP-221H, the Terminal PC needs to have TCP/IP protocol and a compatible IP Address.

- 1. Connect the TVP-221H to the network with a RJ-45 UTP cable. Power it on.
- 2. To configure a PC under Windows 95/98, select the *Network Neighborhood* icon on the desktop, then select *Properties*. You will see a screen like below:

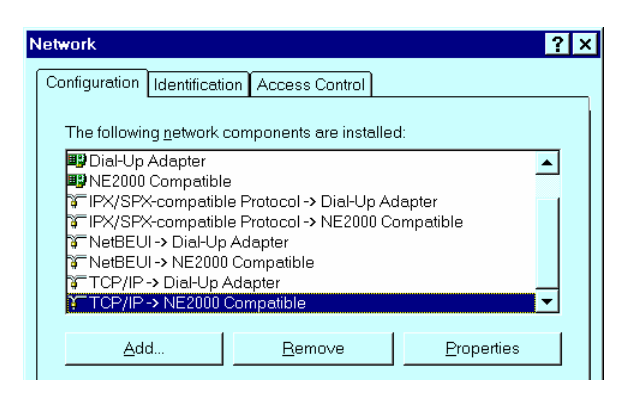

- 3. If a line like the one highlighted ("TCP/IP -> Network Card") is not listed, select Add-Protocol-Microsoft-TCP/IP-OK to add it.
- 4. Select *Properties* for the "TCP / IP -> Network card" entry. You will see a screen like the following:

| Т | CP/IP Prope                                                                                                    | rties        |               | ? 2               | × |
|---|----------------------------------------------------------------------------------------------------|--------------|---------------|-------------------|---|
|   | Bindings                                                                                                    | Advanced     | NetBIOS       | DNS Configuration |   |
|   | Gateway                                                                                                    | WINS         | Configuration | IP Address        |   |
|   | An IP address can be automatically assigned to this computer. If<br>your network does not automatically assign IP addresses, ask your<br>network administrator for an address, and then type it in the space<br>below.<br>© Obtain an IP address automatically<br>© Specify an IP address |              |               |                   |   |
|   | JP 4                                                                                                    | Address: 1   | 92.168.       | 0.2               |   |
|   | S <u>u</u> t                                                                                                    | onet Mask: 2 | 255 . 255 . 2 | 55.0              |   |

- 5. On the *IP Address* table, enter values as follows:
  - Specify an IP address set ON.
  - *IP Address*: 192.168.0.2
  - Subnet Mask: 255.255.255.0

Restart your PC and Start your WEB browser.

- 6. In the Address box, enter the following:
- <u>HTTP://192.168.0.1</u> (This is the default IP in the gateway from factory) 7. Press enter to confirm and you should find the screen below.

| Connect to 19      | 2.168.0.1            |
|--------------------|----------------------|
| R                  |                      |
| index.htm          |                      |
| <u>U</u> ser name: | 😰 admin 💌            |
| Password:          | •••                  |
|                    | Remember my password |
|                    | OK Cancel            |

- 8. The User name is <u>admin</u> (all lower case). Password is <u>123</u>. Both <u>admin</u> and <u>123</u> are default strings from factory. For security reasons, please change and memorize the new password after this first setup.
- 9. Click "OK". The main screen will appear as below.

| TVP-221H VoIP Gateway - Main Pag<br>File Edit View Favorites Tools Hel                                    | e - Microsoft Internet Explorer 💦 EN English (United States) 🥜 Microphone 🖾 Tools 🖉 Handwriting 😭 Drawing Pad 📮 🔲 🕅 🔀                                                                                                    |
|----------------------------------------------------------------------------------------------------|----------------------------------------------------------------------------------------------------|
| 🚱 Back 🝷 🕥 - 💌 🛃 🐔                                                                                        | 🔎 Search 🤺 Favorites 🜒 Media 🚱 🎯 + 🌺 🖂 + 🖃 📙 🍕 %                                                                                                    |
| Address http://192.168.0.1                                                                                | v 🋃 😡                                                                                                    |
| TRENDnet<br>TRENDware, USA                                                                                |                                                                                                    |
| TVP-221H VoIP G                                                                                           | ateway                                                                                                    |
| Home     Internet Access     Home     H.323 Configuration     P     Configuration     D     Configuration | System Status                                                                                                    |
| U ≥ Diai Plan Settings<br>□ ≥ Line Settings<br>□ ≥ Administration<br>□ ≥ Status<br>□ ≥ Help               | Firmware Version         • TVP-221H VoIP Gateway Version: 3.29.006 (1230)         • Boot Loader Version: 4.13         • RTOS Version: 2.5.0/BE         • H.323 Stack Version: 3.0.9.0         • DSP image Version: 8.1.2.1.         • TSG Version: R8.0 Gateway (Build 4)         LAN Interface Parameters         • IP precedence : 0 0 0 0         • Ethernet MAC address : 00-50-2d-00-07-c0         • IP address: 203.69.97.164         • Subnet mask: 255.255.255.240         • Default gateway: 203.69.97.161 |
| ê                                                                                                    | 🖉 Internet                                                                                                    |

# Main Menu Function Briefings

| Home                | View System Status                           |
|---------------------|----------------------------------------------|
| H.323 Configuration | Set H.323 Parameters                         |
| Dial Plan Settings  | Links to dial plan setting / entry / store / |
|                     | clear / restore pages. You should            |
|                     | complete the dial Plan work sheets           |
|                     | before working in this menu.                 |
| Line Settings       | Set Line Settings including Channel          |
|                     | Status, Codec Selection, Common              |
|                     | Parameters, Channel Parameters and           |
|                     | Telephony Ports                              |
| Administration      | Set Password, Telnet Access, Interface       |
|                     | Speed                                        |
| Status              | View current System Status                   |
| Help                | Definitions of Graphical User Interface      |
|                     | Terms and Parameters for Dial Plan           |
|                     | Setup, H.323 Configurations, DDNS            |
| Manual              | Link to Trendware FTP Website, online        |
|                     | user manual and support materials.           |

#### System Status

#### Select Home

In order to view the System Status page, please **navigate** to *Home*. The System Status page will display the following parameters:

Firmware Version

- TVP-221H VoIP Gateway Version:
- Boot Loader Version:
- RTOS Version:
- H.323 Stack Version:
- DSP image Version:
- TSG Version:

LAN Interface Parameters

- IP precedence:
- Ethernet MAC address:
- IP address:
- Subnet mask:
- Default gateway:

### 4.2 Internet Access

The TVP-221H can be configured with a fixed IP address, subnet mask and default gateway (typically a router). The TVP-221H can also be setup as a DHCP Client if your network has a DHCP Server (typically a router). Additionally, the TVP-221H can also be configured to use PPPoE. With PPPoE, you will have a Dynamic IP but combined with Dynamic DNS, the TVP-221H will automatically notify DynDNS of your changing IP Address and DynDNS will in turn, map it to your registered Domain Name. Consult your network manager to obtain a unique and static IP address for the TVP-221H, the IP subnet mask and default gateway of your network, and fill out the work sheet in Appendix D before configuring the gateway..

The first time you connect the TVP-221H for configuration, you will need to connect to it under the same LAN segment to set the Fixed IP or DHCP, PPPoE clients. The default TVP-221H IP address is 192.168.0.1. To configure the TVP-221H, insert one end of the Ethernet cable into the RJ45 port on the rear panel of the TVP-221H and other end directly to your PC Terminal. The TVP-221H supports auto MDIX so you do not have to worry about the cable. Any Cat 3 or 5 cable will be sufficient. Once Internet Access has been set up, disconnect the TVP-221H from the configuring PC and connect it directly to your ADSL Cable Modem or place it under a router as configured.

#### **Fixed IP – Connection Details**

If you are using a Fixed IP, you are either using a fixed IP as assigned by your ISP or your Systems Administrator. Please enter your Fixed IP as designated by your ISP along with Subnet Mask and Default Gateway. If you have a locally assigned Fixed IP, please talk with your Systems Administrator.

| TVP-221H VoIP                                                   | Gateway         |                    |
|-----------------------------------------------------------------|-----------------|--------------------|
| Home     Internet Access     Fixed IP     DHCP Client     DPPpF | Fixed I         | P Network Settings |
| <ul> <li>Dynamic DNS</li> <li>H.323 Configuration</li> </ul>    | IP Address      | 192.168.0.20       |
|                                                                 | Subnet Mask     | 255,255,255,0      |
| ⊡- <u>p</u> Administration<br>⊡-p Status                        | Default Gateway | 0.0.0.0            |
| œ∙ <b>&gt;&gt;</b> Help                                         | IP TOS          | 0.0.0.0            |
|                                                                 |                 | OK                 |

#### Data - Fixed IP address Screen

| Internet   |                                                                |
|------------|----------------------------------------------------------------|
| Physical   | The hardware address of this device, as seen by remote         |
| Address    | devices on the Internet. (This is different to the hardware    |
|            | address seen by devices on the local LAN.)                     |
| IP Address | This address is allocated by your ISP (Internet Service        |
|            | Provider) or System Administrator (if it is a local IP, the IP |
|            | must be in the same segment as your Gateway & Router)          |
| Network    | The Network Mask associated with the IP Address above.         |
| Mask       |                                                                |
| Default    | The IP Address of the remote Gateway or Router associated      |
| Gateway    | with the IP Address above.                                     |
| IP TOS     | Fill in and "IP TOS" parameter for 'Precedence', 'Delay',      |
|            | 'Throughput' and 'Reliability' if your ISP provides these      |
|            | features.                                                      |
| DNS IP     | The IP Address of the Domain Name Server which is              |
| Address    | currently used.                                                |
| DHCP       | This will show "Enabled" or "Disabled", depending on           |
| Client     | whether or not this device is functioning as a DHCP client.    |
|            | If "Enabled" the "Remaining lease time" field indicates when   |
|            | the IP Address allocated by the DHCP Server will expire. The   |
|            | lease is automatically renewed on expiry; use the "Renew"      |
|            | button if you wish to manually renew the lease immediately.    |

#### **DHCP** Client

If you will be using the DHCP with a DHCP server on your local LAN

- 1. Select Yes
- 2. Click on OK
- 3. Click on *Reboot* for changes to take effect

| TRENDnet<br>TRENDware, UIA                                                      |                      |
|---------------------------------------------------------------------------------|----------------------|
| TVP-221H VoIP Gatewa                                                            | y                    |
| ► Home<br>► Internet Access<br>► Fixed IP                                       | DHCP Client Settings |
| □ DHCP Client     □ PPPoE     □ Dynamic DNS     □ # 1.323 Configuration         | DHCP Client No 💌     |
| B p Dial Plan Settings<br>B p Line Settings<br>B p Administration<br>B p Status | СК                   |
| 🖽 🍺 Help                                                                        |                      |

#### **PPPoE**

If you will be using the PPPoE as assigned my your ISP

- 1. Select Yes
- 2. Enter Service name, User Name and Password as provided by your ISP
- 3. Click on OK
- 4. Click on *Reboot* for changes to take effect

| VP-221H VoIP Ga                                                                                                    | iteway                                                |                                        |
|----------------------------------------------------------------------------------------------------|-------------------------------------------------------|----------------------------------------|
| Home<br>Internet Access                                                                                                    | PPPe                                                  | DE Configuration                       |
| DHCP Client     Dynamic DNS     H 323 Configuration     Dial Plan Settings     Line Settings     Administration     Status     Help | Enable PPPoE<br>Service name<br>User Name<br>Password | No v<br>84354216@hinet.net<br>2rjijdgl |

**Note**: If you are assigned a Dynamic IP, you will have to register for a DDNS (Dynamic Domain Name Server). See 4.23 for details

#### **Dynamic DNS**

It allows Internet users to connect to your gateway using a static URL, rather than an IP Address. This is particularly useful because a dynamic IP address, by definition, is constantly changing making it difficult for internet users to find you.

The Service works as follows:

- 1. Obtain a free account for the service by registering at http://www.dyndns.org.
- 2. www.dyndns.org will automatically notify you confirming your account information.
- 3. Return to <u>http://www.dyndns.org</u> and use the "Create New Host" option to register your preferred Domain name. It is recommended that you register a name within the xxxx.dyndns.org hostname.
- 4. Details of your <u>http://www.dyndns.org</u> account (Name, password, Domain name) must then be entered and saved in the DDNS page of the TVP-221H. The TVP-221H will then automatically notify DynDNS of your changing IP Address and DynDNS will in turn, map it to your registered Domain Name. Internet users will now be able to easily connect to your Virtual Servers (or DMZ PC) using your easy to remember Domain name.

#### **Dynamic DNS Screen**

Select Internet on the main menu, then Dynamic DNS, to see a screen like the following:

| TRENDret<br>TRUDBARK, USA                                       |                   |             |  |
|-----------------------------------------------------------------|-------------------|-------------|--|
| Home  Internet Access  Fixed IP  DHCP Client                    | DDI               | NS Settings |  |
| □ PPPoE<br>□ Dynamic DNS<br>□ H.323 Configuration               | Dyn-DNS           | disable 💌   |  |
| ⊕ <mark>p</mark> Dial Plan Settings<br>⊕ <b>p</b> Line Settings | Server Name       |             |  |
| er p Administration                                             | Host Name         |             |  |
|                                                                 | User Name         |             |  |
|                                                                 | Set User Password |             |  |
|                                                                 |                   | OK          |  |

Figure 1: DDNS Screen

#### **Data - Dynamic DNS Screen**

| DDNS Service |                                                                                                    |
|--------------|----------------------------------------------------------------------------------------------------|
| DDNS Service | You must register for the service at dyndns.org.                                                                                                    |
|              | Apply for a Domain Name, and ensure it is allocated to you.                                                                                                    |
|              | Details of your DDNS account (Name, password, Domain name)<br>must then be entered and saved on this screen.                                                                                                    |
|              | This device will then automatically ensure that your current IP<br>Address is recorded by the DDNS Service Provider. (You do<br>NOT need to use the "Client" program provided by some DDNS<br>Service providers.) |
|              | From the Internet, users will now be able to connect to your Virtual Servers (or DMZ PC) using your Domain name.                                                                                                  |
| DDNS Data    |                                                                                                    |
| Dyn DNS      | On/Off                                                                                                    |
| User Name    | Enter your Username for the DDNS Service.                                                                                                    |
| Password/Key | Enter your current password for the DDNS Service.                                                                                                    |
| Domain Name  | Enter the domain (hostname) name registered at <u>www.dyndns.org</u> .                                                                                                    |
| (Hostname)   | For instance, if you registered johnsmith.dyndns.org, please enter                                                                                                    |
|              | johnsmith                                                                                                    |
| DDNS Status  | This message is returned by the DDNS Server                                                                                                    |

Normally, this message should be something like "Update successful" or "IP address updated".If the message indicates some problem, you need to connect to the DDNS Service provider and correct this problem.

# 4.3 H.323 Configuration

#### H.323 Status Page

This page lists all current settings for H.323 Parameters.

| TVP-221H VoIP Gate                                                                                                    | eway                                                                                                    |  |
|----------------------------------------------------------------------------------------------------|----------------------------------------------------------------------------------------------------|--|
| Home  Internet Access  Internet Access  Internet Access                                                                                                    | H.323 Settings Result:                                                                                                    |  |
| <ul> <li>H 323 Status Page</li> <li>H 323 Parameters</li> <li>H 323 Parameters</li> <li>H 323 Aliases</li> <li>Dial Plan Settings</li> <li>Dial Plan Settings</li> <li>Administration</li> <li>Status</li> <li>Help</li> </ul> | <ul> <li>h323 display_name = Customer</li> <li>h323 h245_term_type = 60</li> <li>h323 rtp_port_base = 30000</li> <li>h323 out_fast_start = off</li> <li>h323 in_fast_start = off</li> <li>h323 class = 0n</li> <li>h323 callSignalPort = 1720</li> <li>h323 callSignalPort = 1720</li> <li< td=""><td></td></li<></ul> |  |

#### **H.323** Parameters

For the most part end users will not be using these functions / features and / or should use the default settings. For more information please see the Advanced User Manuals or consult with your Systems Integrator

| TRENDnet<br>TRENDware, USA                                                                                                    |                                                                                                    |  |
|----------------------------------------------------------------------------------------------------|----------------------------------------------------------------------------------------------------|--|
| TVP-221H VoIP G                                                                                                    | ateway                                                                                                    |  |
| ► Home Internet Access ► H.323 Configuration                                                                                                    | H.323 General Parameter Settings                                                                                                    |  |
| H.323 Status Page     H.323 Parameters     H.323 Gatekeeper     H.323 Aliases      H.323 Aliases      Dial Plan Settings      Line Settings     D → Line Settings | Display Name:<br>Customer<br>(All blanks between words entered will be replaced by under-<br>scores)     Terminal Type (0x255): 60                |  |
| Postatus     Postatus     Postatus     Postatus     Postatus     Postatus     Postatus     Postatus     Postatus     Postatus     Postatus                        | <ul> <li>RTP Port Base (must be an even number): 30000</li> <li>Outgoing Fast Start Mode: on Y</li> <li>Incoming Fast Start Mode: on Y</li> </ul> |  |

- 1. **Display Name:** The default string is "Customer". This field is to set the display name information that is carried in the H.323 setup messages. Up to 48 characters can be entered.
- 2. Terminal Type: The default value is 60.

This field is to set the H.245 terminal type, which is used as part of the master/slave determination process of H.245. Typically, setting a value of less than 50 will force slave operation, and a value of greater than 200 will force the master operation. For more details, please refer to H.323-related standard documents.

3. **RTP Port Base**: The default value is 30000.

This field is to select the starting port number for assignment of RTP and RTCP ports. According to the H.323 specification, RTP port number should be even in value, and the RTCP port number should be one greater than the RTP port. Typically, numbers from 0 to 1023 are reserved on most systems.

- 4. **Outgoing Fast Start**: The default setting is off. This field is to enable or disable the Fast start mode on the outgoing side of the link.
- 5. **Incoming Fast Start**: The default setting is off. This field is to enable or disable the Fast start mode on the incoming side of the link. You'll have to reboot the system to make your changes active! Frame Rate = 2 frames/packet
- 6. **Auto-Answer**: Enables quick H.225 to H.245 transition without waiting for receiver picking up the phone, default is on

- 7. **NAT Call Mode**: Enables calls from remote sites which use NAT routers with private IP networks behind, default is on
- 8. **Default DTMF Mode**: H323 V2 Signal or IMTC. The default is H323 V2 Signal
- 9. DNS IP Address
- 10. Alternate DTMF IP Address
- 11. DTMF Duration: default is 300

#### Gatekeeper

This page is home to many specific H.323 Gateway / Gatekeeper functions / features. For the most part end users will not be using these functions / features and / or should use the default settings. For more information please see the Advanced User Manuals or consult with your Systems Integrator The primary function of the gatekeeper component is to provide address translation services. This function converts external (telephone number) addresses and alias (name) addresses to network addresses regardless of changes to their network addresses.

| TRENDnet<br>TRENDware, USA                                                                                                    |                                                                                                    |
|----------------------------------------------------------------------------------------------------|----------------------------------------------------------------------------------------------------|
| TVP-221H VoIP                                                                                                    | Gateway                                                                                                    |
| Home Haza Configuration H323 Configuration H323 Configuration H323 Status Page H323 Status Page H323 Alases H323 Alases H323 Alases Dial Plan Settings Administration Status Halp | H.323 GateKeeper Settings    GateKeeper Operation: □ff  GateKeeper IP Address: 203.09.97.163  GateKeeper IP Address: 203.09.97.163  Allow Calls Without GateKeeper: rue ▼  Registration Type: gateway ▼  Registration Type: gateway ▼  Chine To Live: □  GateKeeper ID: □  Coordinate Clarages |

- 1. Gate Keeper Mode: The default setting is off. This field is to select the co-operation mode with some other gatekeeper(s). Three options are available:
  - i. Off: Disables gatekeeper co-operation,
  - ii. Auto: Enables auto-discovery of the gatekeeper

iii. Manual: Enables gatekeeper co-operation in manual operation (the gatekeeper address must be properly assigned).

# The following fields must be filled in when Gate Keeper Mode is set to manual.

- 2. **Gate Keeper Address**: Specify the gatekeeper address when configured to manual mode. When auto mode is desired, this field should be set to auto
- 3. Allow Calls Without Gate Keeper: This field is to inform the H.323 stack to allow calls when the endpoint is not registered with a gatekeeper.
- 4. **Registration Type**: This field is to set the endpoint registration type. This specifies how the endpoint will register itself with the gatekeeper.
- 5. **Max Registration Retries**: This field is to control how many registration attempts will be made before the endpoint considers itself to have failed registration.
- 6. **Time To Live**: Do not have to set this because GK to perform this function. Every x seconds will check to see if it is alive
- 7. **Endpoint Prefix**: This command is used to set the H.323 prefix that the TVP-221H uses when registering to an H.323 gatekeeper.
- 8. Terminal ID: To specify GW's ID.
- 9. GateKeeper ID: To specify Gate Keeper's ID.

You'll have to **reboot** the system to make your changes take effect!

#### Aliases

For the most part end users will not be using these functions / features and / or should use the default settings. For more information please see the Advanced User Manuals or consult with your Systems Integrator

| TRENDuet<br>TRENDware, USA                                                                                                    |                                                                                                    |  |  |  |
|----------------------------------------------------------------------------------------------------|----------------------------------------------------------------------------------------------------|--|--|--|
| TVP-221H VoIP Gateway                                                                                                    |                                                                                                    |  |  |  |
| Home     internet Access     image: Home Access     image: Home Access     image: Hom | H.323 Aliases Settings                                                                                                    |  |  |  |
|                                                                                                    | Image: Sector of the sector of the sector |  |  |  |

Alias: This field is to create or delete aliases that are registered with the gatekeeper.

The primary function of the gatekeeper component is to provide address translation services. This function converts external (telephone number) addresses and alias (name) addresses to network addresses, allowing users to maintain the same telephone numbers or alias addresses regardless of changes to their network addresses.

# 4.4 Dial Plan Settings

#### **Dial Plan Setup**

| 🗿 TVP-221H VolP Gateway - Main P                                                    | Page - Microsoft Internet Explorer | EN English (United States) | Hicrophone 👳 Tools | 🔏 Handwiting 🂙 Drawing Pad | - 6 🛛  |
|-------------------------------------------------------------------------------------|------------------------------------|----------------------------|--------------------|----------------------------|--------|
| File Edit View Favorites Tools                                                      | Help                               |                            | 0. BE              |                            |        |
| 🌀 Back 🝷 🐑 🔹 🛃 🦿                                                                    | 🏠 🔎 Search 🤺 Favorites 🜒 Media     | 🚱 🔗 · 🍃 🖃 ·                | 🖂 🔜 🚭 🥸            |                            |        |
| Address http://192.168.0.1                                                          |                                    |                            |                    |                            | 💙 🔁 Go |
| IBFNDave, ISA                                                                       |                                    |                            |                    |                            |        |
| TVP-221H VoIP                                                                       | Gateway                            |                            |                    |                            |        |
| ► Home     □ Internet Access     □ → H.323 Configuration     □ → Dial Plan Settings | Phone/H                            | lunt Group/                | Destinatio         | on Setup                   |        |
| ™ 💼 Dial Plan Table Setup<br>™ 💼 Store Dial Plan<br>™ 💼 Clear All Dial Plan         |                                    | Add 🔽 Telephone            | ~                  |                            |        |
| 🖶 🛅 Restore Dial Plan<br>💷 📁 Line Settings                                          |                                    | Number(s)/I                | Ds Select          |                            |        |
| Administration      Status      Status                                              |                                    |                            |                    |                            |        |
|                                                                                     |                                    |                            |                    |                            |        |

Using the function scroll bar on the right, you are able to Add, Delete, Find or List data to/from one of 3 tables (While it may appear that there are 5 tables, Remote Destination IP, Remote\_Host\_Name, and Local\_Destination Channel are all part of the Destination Table).

The following are the three tables:

- **1. Telephone Table**
- 2. Hunt Group Table
- **3.** Destination Table
  - a. Remote Destination (IP takes precedence over Hostname)
  - b. Destination Remote\_Host\_Name (IP takes precedence over Hostname)
  - c. Destination Local Destination Channel

#### **Telephone Number Table**

- 1. From Navigation Bar, Select Dial Plan Settings / Dial Plan Table Setup.
- 2. The default values are Add and Telephone. Click on Select. The following window will appear.

| ► Home                                                                                 | Add Telephone Numbers                |
|----------------------------------------------------------------------------------------|--------------------------------------|
| P H 323 Configuration P Dial Plan Settings Dial Plan Table Setup ■ Dial Plan Dial Plan | Telephone Number 0:                  |
| Clear All Dial Plan<br>B Clear All Dial Plan<br>Restore Dial Plan                      | Hunt Group ID:                       |
| ∃ p Line Settings<br>∃ p Administration                                                | • Min. Digits: 0                     |
| P- <mark>p</mark> i Status<br>D- <b>pi</b> Help                                        | • Max. Digits: 16                    |
|                                                                                        | • Strip Length: 0                    |
| 🕮 📂 Help                                                                               | Strip Length:                        |
|                                                                                        | More Entries for The Same Hunt Group |
|                                                                                        | Complete Clear All Changes           |

From this window, we can Add / Delete / Find or List desired telephone numbers and map them to a hunt group.

| Parameter     | Description                                         |
|---------------|-----------------------------------------------------|
| Telephone     | Telephone number to match. This is only part of     |
| Number        | the total dialed string.                            |
| Hunt Group ID | For each hunt group ID, you need to assign it a     |
|               | unique identifier between 0 and 99.                 |
|               | Minimum number of digits to be collected before     |
| Min. Digits   | the ATPM starts matching the dialed string with     |
|               | entries in the address table.                       |
|               | Maximum number of digits to be collected before     |
| Max. Digits   | the ATPM starts matching the dialed string with     |
|               | entries in the address table.                       |
|               | The number of digits to be stripped at the          |
| Strip Length  | beginning of the collected dial string before       |
|               | forwarding the string to the destination.           |
|               | (Optional) Digit(s) to be added to the beginning of |
| Append Prefix | the collected dialed string before forwarding it to |
|               | the destination.                                    |

#### **Hunt Group Table**

- 1. From Navigation Bar, Select Dial Plan Settings / Dial Plan Table Setup.
- 2. The default values are **Add** and **Telephone**. Change Telephone to Hunt Group and Click on **Select**
- 3. A screen will appear showing the following page:

| a a contact de la                                                      |                                           |
|------------------------------------------------------------------------|-------------------------------------------|
| Internet Access     H.323 Configuration                                | Add Hunt Group IDs                        |
| Dial Plan Settings<br>- Ē Dial Plan Table Setup<br>- Ē Store Dial Plan | Hunt Group ID:                            |
| ☐ Clear All Dial Plan<br>☐ Restore Dial Plan<br>⊇ Line Settings        | More Destinations for The Same Hunt Group |
| <ul> <li>Administration</li> <li>Status</li> <li>Help</li> </ul>       | Complete Clear All Changes                |

From this window, we can Add / Delete / Find or List the desired hunt group ID and map it to a destination ID.

#### **Destination ID Table**

- 1. From Navigation Bar, Select Dial Plan Settings / Dial Plan Table Setup.
- 2. The default values are **Add** and **Telephone**. Change Telephone to Hunt Group and Click on **Select**
- 3. A screen will appear showing the following page:

| TRENDnet                                                                                                    |                            |
|----------------------------------------------------------------------------------------------------|----------------------------|
| TVP-221H VoIP Gatewa<br>Voir Home<br>I Internet Access<br>I I Ja32 Configuration<br>Dial Plan Settings<br>Dial Plan Settings<br>Dial Plan Table Setup<br>Cear All Dial Plan<br>Cear All Dial Plan<br>E Cear All Dial Plan<br>E Cear All Dial Plan<br>E Cear All Dial Plan<br>E Setore Dial Plan<br>E Setore Dial Plan<br>E Administration<br>Status<br>Help | Add Remote Destination ID  |
|                                                                                                    | Complete Clear All Changes |

The Destination ID is either a Remote Destination IP (or Hostname but not both) or a Local Destination Channel. Please note that if a Remote Destination IP and a Hostname is specified, the Remote Destination IP takes precedence.

| Destination ID:     Chapped Number |
|------------------------------------|
|                                    |
|                                    |
|                                    |
| Complete Clear All Changes         |
|                                    |
|                                    |

Each telephony port of the TVP-221H must be assigned a unique destination ID. Fill out the worksheet for local destinations by designating each port a unique destination ID,

# 4.42 Dial in PLAR / CID

#### Data - Dial in PLAR / CID Screen

| DDNS Service             |                                                                                                    |
|--------------------------|----------------------------------------------------------------------------------------------------|
| PLAR Address             | Enter PLAR Address which could be any destination telephone<br>number already entered into the dial plan. This programs the<br>gateway to automatically connect you to that number. This port will<br>not be able to dial any other numbers when PLAR is used. |
| CID – Number<br>and Name | This is a separate feature to PLAR. If you would like to have the Caller's Identification including Number and Name forwarded to the recipient, please provide the information in the provided fields                                                          |
| Buttons                  |                                                                                                    |
| ОК                       | On/Off                                                                                                    |

| ome<br>Internet Access<br>H.323 Configuration |        | Telepho    | ony Port Conf | iguration / S | Setup |
|-----------------------------------------------|--------|------------|---------------|---------------|-------|
| Dial Plan Table Setup                         | Port   | Dort Turno |               | Calle         | r ID  |
| Dial in PLAR/CID                              | Number | Port Type  | PLAK Address  | Number        | Name  |
| Store Dial Plan<br>Near Dial Plan             | 1      | FXO        | 203           |               |       |
| Restore Dial Plan                             | 2      | FXO        |               |               |       |
| ne Settings                                   | 3      | FXS        |               |               |       |
| dministration                                 | 4      | EXS        |               |               |       |

Private-line automatic ringdown (PLAR) circuits have statically configured endpoints and do not require the user dialing to connect calls. The PLAR feature provides an easy method to create a switched Voice over IP (VoIP) call without digit dialing. PLAR connections are often referred to as a "batphone" or "hotline" type of application. This is when a phone goes off-hook and a remote phone rings without digits being dialed. This is a useful tool for customer requirements such as:

- The provision of an Off-Premises eXtension (OPX) from a private branch exchange (PBX). Connection PLAR allows remote users on Foreign Exchange Station (FXS) ports to look to a central PBX like physical extensions.
- The provision of dial-tone from a remote PBX. Many customers want to offer toll-bypass VoIP services without having the routers provide dial-tone or change their existing dialplan. This allows stations at remote sites to look like they are physically connected stations to a PBX.

#### **Dial in PLAR Considerations and Limitations**

- Dial in PLAR is a switched VoIP call. The call is setup on an as-needed basis. With connection PLAR, no bandwidth is consumed while the phone is on hook. When a phone connected to a POTS dial peer is taken off-hook, the call is automatically connected and the remote phone begins to ring.
- Dial in PLAR can work between any type or combination of Foreign Exchange Office (FXO), and/or FXS) telephony port / device.
- Dial in PLAR does not collect digits from the connected Telephony device. Once a dial plan has been entered into the ATPM, PLAR can be enabled without need to alter the dial plan. Note: All other Dial plans set for this starting port will become ineffective.

# 4.43 Store Dial Plan

**Store Dial Plan** - will store the Dial Plan from DRAM / Working Memory to Flash / Non-Volatile Storage

Always be sure to **Store**, the Dial Plan from working memory / DRAM to Flash Memory / Non-Volatile Storage. Storing to Non-Volatile Storage ensures that you have saved the dial plan which can then be restored on request.

**Note**: The Dial Plan in the Non-Volatile Storage is not the working Dial Plan. If the Gateway is turned off for what ever reason, the Dial Plan from Non-Volatile Storage is copied into the Flash / Working memory and processes phone calls accordingly
### 4.44 Clear Dial Plan

**Clear Dial Plan -** Will clear the Dial Plan from DRAM / Working memory. DRAM – Everytime you make an entry into the Address Table, Hunt Group Table or Destination ID table, you have to **Click** on *Complete*. This only saves the plan to the working memory / DRAM. If there was a power outage or the TVP-221H was unplugged or a system crash for what ever reason, the Dial Plan in working memory / DRAM will be lost.

### 4.45 Restore Dial Plan

**Restore Dial Plan -** Will retrieve the Dial Plan from Flash Memory / Non-Volatile Storage but erase the dial plan currently in DRAM / Working memory.

**Note**: To ensure your new settings are actually accepted, please check the configuration page carefully after you submit the new settings. If the new settings are not present, it probably conflicts with the old settings. or there is not enough space to store your settings.

### 4.5 Line Settings

#### **Channel Status**

View all settings made to each Channel (port). Simply **Select** the Channel (0-3) and **Click** on *View* 

#### **Codec Selection**

Select the codec of your preference.

- G.711 PCM 64kbps (A-law and µ-law)
- G.723.1A ACELP/M-MLQ (5.3, 6.3kbps)
- G.729AB CS-ACELP (8kbps)

#### **Common Parameters**

Common Parameters is found under Common Settings and allots the amount of time given to each step of the dial process.

| ► Home                                      | Comn                  | 10n Settings          |
|---------------------------------------------|-----------------------|-----------------------|
| 🕮 📁 Dial Plan Settings<br>🛱 📂 Line Settings |                       |                       |
| Channel Status                              | Total Dial Time       | 30000 ms              |
| Common Parameters<br>Channel Parameters     | First Digit Wait Time | 10000 ms              |
| P ⊫ Administration<br>P ⊫ Status            | Inter Digit Wait Time | 5000 ms               |
| 🖻 📁 Help                                    | Termination Digit     | #                     |
|                                             | Save The Chan         | ges Clear All Changes |

#### **Total Time**

The total amount of time you have to enter a telephone number (Default 30000ms)

#### **First Digit Wait Time**

The amount of time you have to enter your first digit (Default 10000ms)

#### **Inter Digit Wait Time**

The amount of time you have between each digit entered (Default 5000ms)

#### **Termination Digit**

A special number which tells the gateway that you have finished entering your telephone number and that the number should be processed. (Default - none)

### 4.6 Channel Parameters

Allows you to set parameters associated with each port, such as transmission / receive gains and comfort noise level

### 4.7 Administration

The administrative menus include the following screens.

| Administrative<br>Password | This administrative screen allows you to change your password . It is recommended that you change the default password immediately. |
|----------------------------|----------------------------------------------------------------------------------------------------|
| Remote Admin               | This feature allows you to manage the TVP-221H via the Internet using your web browser or Telnet.                                   |
| Upgrade                    | The firmware (software) in the TVP-221H can be upgraded using your                                                                  |

#### Firmware

Web Browser.

#### Administration Password Setup / Login

The Administration Password Page allows you to change your password on the TVP-221H. To change your password, navigate to *Password* from the main Administration Menu.

| Home     Home     Harmet Access     H323 Configuration     Dial Plan Settings     Cuttings                                    | Administrator Password Setup                                                                                                    |
|----------------------------------------------------------------------------------------------------|----------------------------------------------------------------------------------------------------|
| Line Settings     Line Settings     Password     Password     Pless Arctas     Interface Speed     Status     Status     Help | Old Password     Image: Constraint of the second of the second of the seco |
|                                                                                                    | OK                                                                                                    |

### **Data – Administration Password Setup**

| Admin Login         |                                                                        |
|---------------------|------------------------------------------------------------------------|
| <b>Old Password</b> | Enter the old password                                                 |
| New password        | Enter the new password here. If no password is required, leave this    |
|                     | blank. If a password is set, the password will be required in order to |
|                     | change the configuration.                                              |
| Retype New          | Enter the new password here again. This entry must match the           |
| password            | value above.                                                           |
| Buttons             |                                                                        |
| ОК                  | Click on OK to confirm new password                                    |
|                     |                                                                        |

| Û    | Changes to the password from the Web UI and Telnet are                                                                                                    |
|------|----------------------------------------------------------------------------------------------------|
| Note | immediately effective unless trying to use the new password set in<br>Web UI and Telnet from Console port. In this case, you would<br>have to reboot the GW before the password would take effect. |

| Connect to 19 | 2.168.0.1 🛛 🖓 🔀      |
|---------------|----------------------|
|               | GR.                  |
| index.htm     |                      |
| User name:    | 2                    |
| Password:     |                      |
|               | Remember my password |
|               |                      |
|               | OK Cancel            |

Enter the default "User Name" and the "Password" you set on the *Administration Password Setup* screen above.

#### **Remote Administration**

Remote Administration allows you to connect to this interface via the Internet, using your Web browser or Telnet. By default, both services are activated.

| TVP-221H VoIP Gateway                                                                                                    |                        |  |
|----------------------------------------------------------------------------------------------------|------------------------|--|
| Home     Bright Access     Bright A23 Configuration     Den 0.000                                                          | Telnet Access Settings |  |
| H <sup>+</sup> , Dial Plan Settings<br>H <sup>-</sup> , Line Settings<br>H <sup>-</sup> , Administration<br>H <sup>-</sup> | Telnet Server ON 🗸     |  |
| ☐ Telnet Access<br>☐ Interface Speed<br>☐ Status<br>☐ ☐ Help                                                               | OK ]                   |  |

### Data – Telnet Access Screen

| Information |                                                                     |
|-------------|---------------------------------------------------------------------|
| Information | To establish a connection from the Internet using Telnet:           |
|             | 1. Enable the Telnet Server.                                        |
|             | 2. From Windows command prompt                                      |
|             | 3. Enter "telnet 192.168.0.1"                                       |
|             | 4. Enter Username "admin"                                           |
|             | 5. Enter "123"                                                      |
| Settings    |                                                                     |
| Telnet      | Check this to allow Telnet administration/management via the        |
|             | Internet. (To connect, see above).                                  |
|             | If Disabled, this device will ignore management connection attempts |
|             |                                                                     |

|            | from the Internet.                                                                                                    |
|------------|----------------------------------------------------------------------------------------------------|
| IP Address | To manage this device via the Internet, you need to know the IP<br>Address of this device, as seen from the Internet. This IP Address is<br>allocated by your ISP. However, if you are using a Dynamic IP<br>Address, this value can change each time you connect to your ISP.<br>There are 2 solutions to this problem:<br>Have your ISP allocate you a Fixed IP address.<br>Use the DDNS feature (Internet menu) so you can connect using a<br>Domain Name, rather than an IP address. |
|            |                                                                                                    |

#### To connect from a remote PC via the Internet using a web browser.

- 1. Ensure your Internet connection is established, and start your Web Browser.
- 2. In the "Address" bar, enter "HTTPS://" followed by the Internet IP Address of the TVP-221H. If the port number is not 80, the port number is also required. (After the IP Address, enter ":" followed by the port number.)

e.g.

HTTPS://123.123.123.123.8080

This example assumes the WAN IP Address is 123.123.123.123, and the port number is 8080.

#### Upgrading Firmware Using the Web Browser

Use this screen to upgrade your TVP-221H's firmware.

- You must download the required firmware file, and store it on a TFTP Server.
- During the upgrade process, all existing Internet connections will be terminated.
- The upgrade process must NOT be interrupted!.

| TVP-221H VoIP                                                                    | Gateway                                                                                                    |
|----------------------------------------------------------------------------------|----------------------------------------------------------------------------------------------------|
| Home     □ Internet Access     □ Source Configuration     □ Source Configuration | Firmware Update Settings                                                                                                    |
| 역 Access Control<br>다 : H.323 Configuration<br>다 : Dial Plan Settings            | TFTP Server IP                                                                                                    |
| Administration                                                                   | Firmware Name                                                                                                    |
| ■ Trendoc Wanagement<br>■ Interface Speed<br>■ Firmware Upgrade<br>■ ■ Help      | Caution: Please do not interupt the firmware update process.<br>Disruption of the update process could result in permanent damage<br>to your TVP-221H Gateway. Please refrain from performing other<br>tasks during this process. |

#### Data – Upgrade Firmware Screen

| Upgrade Firmware      | 9                                                                    |
|-----------------------|----------------------------------------------------------------------|
| Upgrade File          | Click the "Browse" button and browse to the location on your TFTP    |
|                       | Server where you stored the firmware upgrade file. Select this file. |
| <b>TFTP Server IP</b> | Enter the IP address of the TFTP Server.                             |

| Update | Click this button to start the Firmware upgrade. Note than any users accessing the Internet via the TVP-221H will lose their connection. When the upgrade is finished, the TVP-221H will restart, and this management connection will be unavailable during the restart. |
|--------|----------------------------------------------------------------------------------------------------|
| Cancel | Cancel does NOT stop the Upgrade process if it has started. It only clears the input for the "Upgrade File" field.                                                                                                    |

#### To perform the Firmware Upgrade:

- 1. Click the "Browse" button and navigate to the location of the upgrade file.
- 2. Select the upgrade file. It's name will appear in the Upgrade File field.
- 3. Click the "Update" button to commence the firmware upgrade.

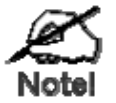

The TVP-221H is unavailable during the upgrade process, and must restart when the upgrade is completed. Any connections to or through the TVP-221H will be lost.

### **Interface Speed**

- 1. Select AUTO, 10 MB Full-Duplex or 100 MB Full-Duplex
- 2. Click on OK
- 3. Reboot

### 4.8 Channel Status

View all settings made to each Channel (port). Simply **Select** the Channel (0-3) and **Click** on *View* 

#### 4.9 Help

Here you will find helpful definitions to common parameters in the TVP-221H User Interface. In addition, from the main page in the help menu, you can link to the Trendware **FTP** website and download the most current User Guide and support materials <u>ftp.trendware.com/TVP-221H/</u>

## Chapter 5

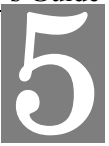

# Making Calls with TVP-221H

This chapters shows how to make phone calls from telephony devices connected to the TVP-221H directly through or indirectly.

### 5.1 Configuration Examples

#### **Default Dial Plan**

Before any configuration set up, your TVP should have the following basic information.

#### Network

| IP      | : 192.168.0.1   |
|---------|-----------------|
| Mask:   | : 255.255.255.0 |
| Gateway | : 0.0.0.0       |

#### Dial Plan

| No. | Hunt Group | Dest. ID | Dest.             |
|-----|------------|----------|-------------------|
| 201 | 1          | 1        | 0 (local port #1) |
| 202 | 2          | 2        | 1 (local port #2) |
| 203 | 3          | 3        | 2                 |
| 204 | 4          | 4        | 3                 |

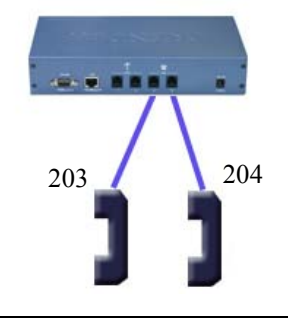

- If your TVP's two FXS ports are connected to two telephones, say port 2 and port 3 respectively, just pick up phone 203 and dial '204', phone 204 should ring.
- 2. 2  $\textcircled{203} \Rightarrow \overrightarrow{\text{TVP}} \Rightarrow \text{local port } \#3 \Rightarrow \textcircled{2}^{())}$

| n    | You may also check the LED indicators on the TVP-221H. When it rings,  |
|------|------------------------------------------------------------------------|
| ø    | the related LED should flash. After you pick up the handset, it should |
| Hint | remain on and off when the phone is on hook.                           |

Now let's test your TVP-221H that is equipped with 2 FXO interfaces. Assume you have one extension line with your PBX system, say, 201 as the extension number, we connect this line to the gateway's port 0 (FXO port), then connect a telephone phone set to port 3 (for example) of the gateway.

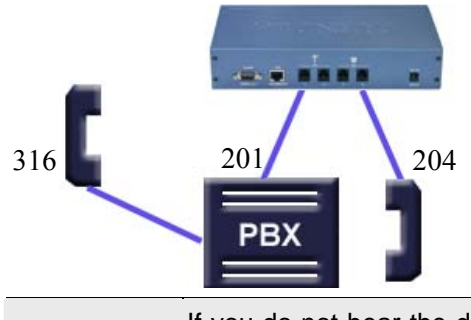

Pick up your extension handset, for example, 316 and dial '201'. After one ring, you should hear a dial tone. Now dial '204'. The telephone connected to the TVP's FXS port should ring.

If you do not hear the dial tone, please check the line impedance of your PBX. For a TVP-221H with FXO port, you should find consult with your PBX supplier or your System integrator for correct FXO configuration.

 Now let's make a call to your PBX extension. Pick up the handset connected to the FXS port and dial '201', you should hear a dial tone (This means that TVP-221H picks up the line connected to your PBX). Then dial '316', your extension handset should ring right away.

This guide only uses the default values. Once you are familiar with the dial plan set up, you may design your own dial plan.

### 5.2 Making a call with TVP-221H FXS Port

TVP-221H has two FXS ports. An FXS port can connect to an analogue phone directly, and a FXO port can connect to a PBX system or CO line.

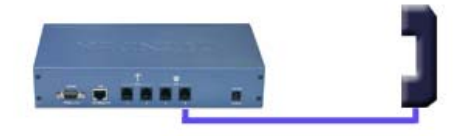

Connection: Analogue telephone set connects to FXS port

Operation:

- 1. Pick up this analogue telephone set. You should be able to hear the dial tone provided by the TVP-221H.
- 2. The corresponding green LED will light up when the telephone set is picked up. For Example: If the telephone set is connected to the second port of FXS. When you pick up the telephone set, the second green LED will light up.
- 3. We can dial the desired destination phone number at the telephone set. If the desired destination phone number is legal, the TVP-221H will play two quick address ack tones, Du Du, to destination. If the desired destination phone number is illegal, the TVP-221H will play three out of service tones, please check the dial plan and your desired destination phone number.

### 5.3 Making a call with TVP-221H FXO Port

#### Connection: Analogue PBX connects to FXO port

Operation:

1. Pick up this analogue telephone set, you can hear the PBX dial tone provided by the PBX system. In some cases, you have to dial a specific number to get the connection between telephone set and PBX.

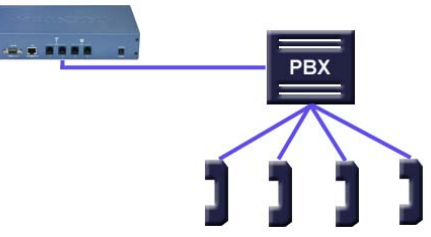

- 2. Dial the extension number for the gateway as provided by the PBX for the TVP-221H FXO port.
- 3. When the TVP-221H is connected, the corresponding green LED will be illuminated. For Example: If the telephone set is connected to the second FXO port, the second LED will be green.
- 4. We can dial the desired destination phone number on the telephone set. If the desired destination phone number is legal, the TVP-221H will play two quick sounds, "Du Du", to destination. If the desired destination phone number is illegal, the TVP-221H will play three out of service tones, please check the dial plan and your desired destination phone number.

### 5.4 Web Browser Sample Dial Plan

This section describes how to use a web browser to build a dial plan in the VoIP Gateway. We suggest the following when developing your dial plan:

Draw an application diagram to illustrate / clarify application including:

- 1. Local gateway: IP setup
- 2. Local gateway: local telephone number setup
- 3. Local gateway: remote gateway IP & remote telephone number setup

**Note**: The Diagram below of Gateway A & B could be any combination of either the TVP-224HR (connected to switch by WAN port) or the TVP-221H (Connected by LAN port). The switch that joins these two gateways serves the purpose of initial lab configuration. Under this configuration, both GW must be in the same IP segment. Once the dial plans have been entered and tested, the switch would be replaced by the public internet and the gateways would then have to be updated with the field application Internet Access Settings (eg. Public IP Address, Subnet Mask and Gateway IP Address). In addition, all remote destinations in the dial plan must be updated with the actual application / field IP Addresses.

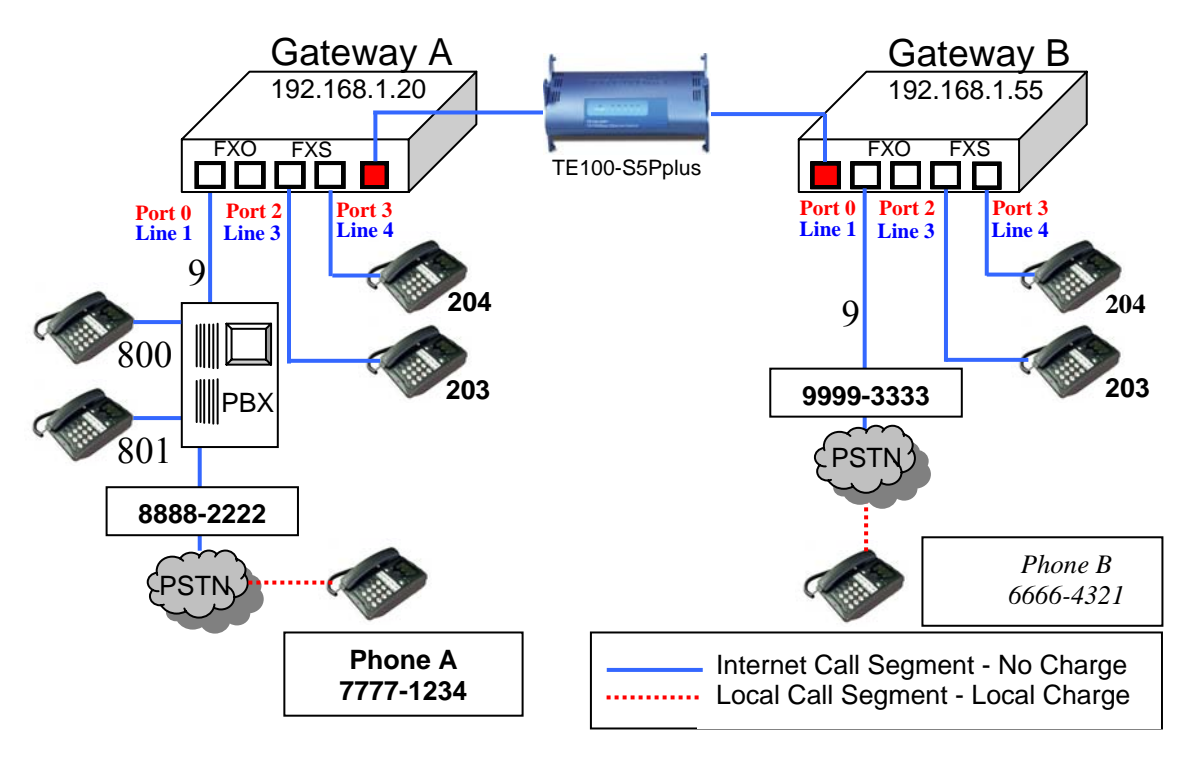

This diagram serves the purpose of illustrating the possible analog phone / PBX / PSTN integration / applications of the Gateway.
 However, disconnect cadence provided by your phone company for your PSTN line and disconnect cadence provided by your PBX may require additional matching with the gateway. This will require the assistance of your PBX supplier and /or Systems Integrator. Please also see User's Guide for additional information.

#### Scenario description: Two gateways connected by a switch.

There are two gateways connected by a switch. They are generically labeled "Gateway" but could be any combination of either the TVP-224HR (connected to switch by WAN port) or TVP-221H (Connected by LAN port). Theoretically, GW A is

47

in Taiwan (Local Area Code have 2 digits) and GW B is in the US (Local Area Codes have 3 digits).

#### Gateway A, 4 ports, is configured as follows:

- 1. Gateway A IP: 192.168.1.20, mask IP: 255.255.255.0, gateway IP 0.0.0.0 (virtual IP)
- 2. FXS Port 2 has a telephone set connected, its phone number is "203"
- 3. FXS Port 3 has a telephone set connected, its phone number is "204"
- 4. FXO Port 0 is connected to PBX. There are two telephone sets connected to the PBX. Their extension numbers are "800" and "801".
- 5. FXO Port 0 is registered as number "9" and it is connected to PBX
- 6. PBX has an external line to PSTN. Dialing "9" connects you PBX, where "9" is dialed to connect to PSTN.
- 7. The PSTN number to reach the PBX is "8888-2222".
- 8. Telephone A's number is "7777-1234" and belongs to the local PSTN

#### Gateway B, 4 ports, is configured as follows:

- 1. Gateway B IP: 192.168.1.55, mask IP: 255.255.255.0, gateway IP 0.0.0.0 (virtual IP)
- 2. FXS Port 2 has an analog telephone set connected, its phone number is "203"
- 3. FXS Port 3 has an analog telephone set connected, its phone number is "204"
- 4. FXO Port 0 is registered as number "9". Dialing "9" connects you to the outside line.
- 5. FXO Port 0 is connected to PSTN line "9999-3333".
- 6. Telephone B's number is "6666-4321" and belongs to the local PSTN.

#### Gateway A - IP setup:

- 1. Navigate to Internet Access / Fixed IP Menu
- 2. Type in IP Address: 192.168.1.20, Subnet Mask: 255.255.255.0 and Default IP Gateway Address: 0.0.0.0 in the related fields.
- 3. Click on "Save"
- 4. Click on "Reboot"

#### Gateway B – IP Setup:

- 5. Navigate to Internet Access / Fixed IP Menu.
- 6. Type in IP Address: 192.168.1.55, Subnet Mask: 255.255.255.0 and Default IP Gateway Address: 0.0.0.0 in the related fields.
- 7. Click on "Save"
- 8. Click on "Reboot"

#### Gateway A: Dial Plan Setup

FXS Ports to Analog Phones - Gateway A has two phones on the FXS ports. Telephone number 203 on Port 2 and 204 on Port 3. These numbers are part of the default dial plan and do not have to be entered. We can skip the local Dial Plan setup including Telephone Address, hunt group and destination for phones 203 and 204.

#### How to Enter the Dial Plan

The Dial plan consists of three tables that include the Telephone Table, Hunt Group (eg. Customer Service may have multiple phones that the GW must search through for an open line), and Destination Table (Both Local and Remote). The dial plan has to be entered into all Gateways so that the local gateway knows how to process calls, sending them to its local ports or to remote gateways for further processing.

#### TVP-221H User's Guide

The following screen shots show an example for entering a dial plan for a single number. This example should give you the necessary insight as to how to enter the rest of the Dial Plan. If you still have difficulty understanding the dial plan and entering data, please reference the User Manual for more examples.

- 1. From the Navigation Menu on the left side, Select Dial Plan Table Setup
- 2. From the window, please Select <Add> <Telephone>
- 3. The following window will appear. Please Enter Data as shown
- 4. Click on Ok

| TVP-221H VoIP                                                                                                    | Gateway                                                                                                    |
|----------------------------------------------------------------------------------------------------|----------------------------------------------------------------------------------------------------|
| Home     Home     Harmet Access     H.323 Configuration     Dial Plan Settings     Dial Plan Settings                                      | Add Telephone Numbers                                                                                                    |
| Clar Han Table Sciop     Dar Han Table Sciop     Dar Han Table Sciop     Dar Store Dial Plan     Clear All Dial Plan     Restore Dial Plan | I elephone Number U;      I elephone Number U;      I elephone ID;      I elephone ID;      I elephon |
| ⊕ p Line Settings<br>⊕ p Administration<br>⊕ p Help                                                                                        | • Max. Digits: 4                                                                                                    |
|                                                                                                    | Append Prefix: None More Entries for The Same Hunt Group                                                                                                    |
|                                                                                                    |                                                                                                    |

- 1. From the Navigation Menu on the left side, **Select** Dial Plan Table Setup
- 2. From the window, please Select <Add> <HuntGroup>
- 3. The following window will appear. Please Enter Data as shown
- 4. Click on Ok

| TVP-221H VoIP                                                                                                    | Gateway                                   |
|----------------------------------------------------------------------------------------------------|-------------------------------------------|
| <b>➢ Home</b><br>⊕ <mark>p</mark> Internet Access<br>⊕ p H.323 Configuration                                                                          | Add Hunt Group IDs                        |
| <ul> <li>Dial Plan Settings</li> <li>Dial Plan Table Setup</li> <li>PLAR address/CID</li> <li>Store Dial Plan</li> <li>Clear All Dial Plan</li> </ul> | Hunt Group ID:                            |
| <ul> <li>➡ Restore Dial Plan</li> <li>➡ ⇒ Line Settings</li> <li>➡ ⇒ Administration</li> <li>➡ ⇒ Help</li> </ul>                                      | More Destinations for The Same Hunt Group |

- 5. From the Navigation Menu on the left side, Select Dial Plan Table Setup
- 6. From the window, please Select <Add> <Local\_Destination\_Channel>
- 7. The following window will appear. Please Enter Data as shown
- 8. Click on Ok

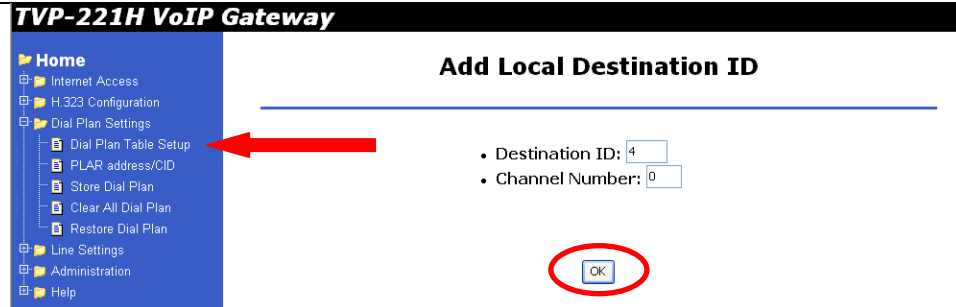

- 1. Continue entering the Gateway A Dial Plan as laid out in the tables below (Telephone Table, Hunt Group Table and Destination Table) following the above procedures.
- 2. After you have entered the Dial Plan, make sure you **Store Dial Plan** to flash memory. From the Navigation Bar on the left side, **Click** on *Store Dial Plan*
- 3. The following screen will appear on the right side. Click on YES

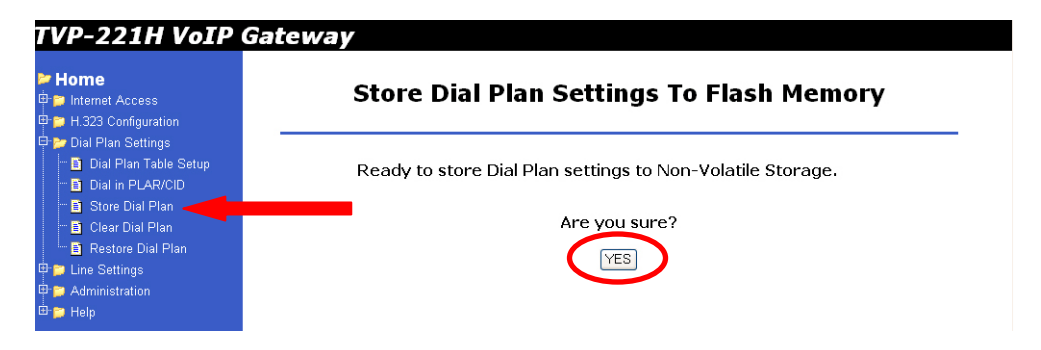

#### Gateway B: Dial Plan Setup

- Enter Gateway B Dial Plan into Gateway B as shown in the tables below (Telephone Table, Hunt Group Table and Destination Table) following the above procedures.
- 2. After entering all the information listed in the tables below, **DO NOT** navigate away from Dial Plan Settings. Click **Store Dial Plan**, and click **YES** to save your dial plan to Flash Memory.

#### Gateway A and Gateway B Dial Plan Tables

| Phone<br># | Hunt<br>Group ID | Min.<br>Digits | Max.<br>Digits | Prefix<br>strip | Prefix<br>Address | Function                                             | Comment                                                              |
|------------|------------------|----------------|----------------|-----------------|-------------------|------------------------------------------------------|----------------------------------------------------------------------|
| 203        | 2                | 3              | 3              | 3               | None              | Dialing "203" calls phone<br>on FXS Port 2           |                                                                      |
| 204        | 3                | 3              | 3              | 3               | None              | Dialing "204" calls phone<br>on FXS Port 3           |                                                                      |
| 800        | 4                | 3              | 3              | 0               | None              | Dialing "800" calls PBX on<br>FXO Port 0, which then | This is an example only.<br>Please substitute your<br>ext# on PBX if |

#### Gateway A - Telephone Number Table

TVP-221H User's Guide

|     |    |    |    |   |      | dials "800".                                                                                                    | applicable                                                                            |
|-----|----|----|----|---|------|----------------------------------------------------------------------------------------------------|---------------------------------------------------------------------------------------|
| 801 | 5  | 3  | 3  | 0 | None | Dialing "801" calls PBX on<br>FXO Port 0, which then<br>dials "801".                                                                                                    | This is an example only.<br>Please substitute your<br>ext# on PBX if<br>applicable    |
| 9   | 6  | 1  | 1  | 0 | None | Dialing "9" from local<br>phone on FXS Port<br>connects you FXO Port 0<br>PBX, where "9" is dialed<br>for outside line.                                                                                                    | For PBX on FXO use<br>only                                                            |
| 01  | 7  | 10 | 12 | 2 | "9"  | After receiving "01" + 8 to<br>10 digits (2 Digit Taiwan<br>Area Code) from GW B,<br>"01" is stripped, prefix<br>address "9" is dialed to<br>PBX on FXO Port 0 for<br>outside line and then,<br>remaining 8 to 10 digits<br>are dialed. | For PBX on FXO use<br>only                                                            |
| 22  | 22 | 5  | 5  | 2 | None | "22" is stripped and<br>remaining 3 digits are sent<br>to GW B.                                                                                                    | Remote Zone # used to<br>make calls to remote<br>GW B FXS (Internal Ext)              |
| 02  | 22 | 10 | 13 | 0 | None | "02" + 8 to 11 digits (3<br>Digit US Area Code) are<br>sent to GW B.                                                                                                    | Remote Zone # used to<br>make calls to remote<br>GW B FXO (External –<br>PBX to PSTN) |

### Gateway A - Hunt Group Table

| Hunt Group ID | Hunt Type | # of Dest ID(s) | Dest. ID(s) |
|---------------|-----------|-----------------|-------------|
| 2             | 2         | 1               | 2           |
| 3             | 2         | 1               | 3           |
| 4             | 2         | 1               | 4           |
| 5             | 2         | 1               | 4           |
| 6             | 2         | 1               | 4           |
| 7             | 2         | 1               | 4           |
| 22            | 2         | 1               | 22          |

#### Gateway A - Destination Table

| Dest ID | Mode  | Destination |
|---------|-------|-------------|
| 2       | Local | Port = 2    |

#### TVP-221H User's Guide

| 3  | Local  | Port = 3                     |
|----|--------|------------------------------|
| 4  | Local  | Port = 0                     |
| 22 | Remote | Dest = 192.168.0.55/1720 TCP |

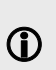

The above destination table has both local destinations and remote destinations. When the gateways are taken out of this initial testing environment, and implemented in the field, the internet access settings will have to be updated. In addition, the above remote destination IP will have to be updated to the field IP address.

Gateway B - Telephone Number Table

| Phone<br># | Hunt<br>Group ID | Min.<br>Digits | Max.<br>Digits | Prefix<br>strip | Prefix<br>Address | Function                                                                                                    | Comment                                                                           |
|------------|------------------|----------------|----------------|-----------------|-------------------|----------------------------------------------------------------------------------------------------|-----------------------------------------------------------------------------------|
| 203        | 2                | 3              | 3              | 3               | None              | Dialing "203" calls phone<br>on Port 2                                                                                  |                                                                                   |
| 204        | 3                | 3              | 3              | 3               | None              | Dialing "204" calls phone<br>on Port 2                                                                                  |                                                                                   |
| 9          | 4                | 1              | 1              | 1               | None              | Dialing "9" from local<br>phone on FXS Port gets<br>you a dial tone on FXO<br>Port 0 for outside line.                  | Assumes that<br>Telephone line is<br>attached to Port 0 / Line<br>1               |
| 02         | 5                | 10             | 13             | 2               | None              | "02" is stripped, and the<br>remaining 8 to 11 digits (3<br>Digit US Area Code) are<br>dialed out on Port 0 to<br>PSTN. | Assumes that<br>Telephone line is<br>attached to Port 0 / Line<br>1               |
| 11         | 11               | 5              | 5              | 2               | None              | "11" is stripped and<br>remaining 3 digits are<br>sent to GW A.                                                         | Remote Zone # used to<br>make calls to remote<br>GW A FXS (Internal Ext)          |
| 01         | 11               | 10             | 12             | 0               | None              | "01" + 8 to 10 digits (2<br>Digit Taiwan Area Code)<br>are sent to GW B.                                                | Remote Zone # used to<br>make calls to remote<br>GW A FXO (External -<br>to PSTN) |

#### Gateway B - Hunt Group Table

| Hunt Group ID | Hunt Type | # of Dest ID(s) | Dest. ID(s) |
|---------------|-----------|-----------------|-------------|
| 2             | 2         | 1               | 2           |
| 3             | 2         | 1               | 3           |
| 4             | 2         | 1               | 4           |
| 5             | 2         | 1               | 4           |

TVP-221H User's Guide

#### Gateway B - Destination table

| Dest ID | Mode  | Destination                  |
|---------|-------|------------------------------|
| 2       | Local | Port = 2                     |
| 3       | Local | Port = 3                     |
| 4       | Local | Port = 0                     |
| 11      | H.323 | Dest = 192.168.0.20/1720 TCP |

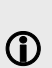

The above destination table has both local destinations and remote destinations. When the gateways are taken out of this initial testing environment, and implemented in the field, the internet access settings will have to be updated. Likewise, the above remote destination IP will have to be updated to the field Destination IP address.

### 5.5 Making a call between Gateway A and Gateway B

#### **Case 1: Gateway Phone to Gateway Phone**

| Gateway B phone 203 calls Gateway A phone 203 |                           |                            |  |
|-----------------------------------------------|---------------------------|----------------------------|--|
| Caller Operation at GW B                      | Equipment Operation       | Receiver Operation at GW A |  |
| Pick up phone 203 <mark>(204)</mark>          | 1. GW dial tone is heard. |                            |  |
|                                               | 2. GW B Line 3 LED "ON"   |                            |  |
| Dial 11203 (11204, 11800,                     | 1. Du Du is heard         |                            |  |
|                                               | 2. VoIP call processing   |                            |  |
| Ring back tone is heard                       | 1. GW A Line 3 LED "ON"   | Phone 203 rings            |  |
|                                               |                           | Pick up phone 203          |  |
| VoIP Conversation                             |                           | VoIP Conversation          |  |

The above process is the same for Gateway B phone 203 and 204 calls to Gateway A phone 201, 800 and 801.

#### **Case 2: Gateway Phone to PSTN Phone**

| Gateway B phone 203 calls to PSTN phone A number 7777-1234 |                                                               |                                                                 |  |
|------------------------------------------------------------|---------------------------------------------------------------|-----------------------------------------------------------------|--|
| Caller Operation at GW B                                   | Equipment Operation                                           | Receiver Operation at GW A                                      |  |
| Pick up phone 203 <mark>(204)</mark> on<br>GW B            | 1. GW dial tone is heard.<br>2. GW B Line 3 LED<br>"ON"       |                                                                 |  |
| Dial 01-7777-1234                                          | 1. Du Du is heard<br>2. VoIP call processing                  |                                                                 |  |
| Ring back tone is heard                                    | 1. GW A Line 1 LED<br>"ON"<br>2. GW A is connected to<br>PSTN |                                                                 |  |
| Ring back tone is heard                                    | 1. PSTN call processing                                       | Phone 7777-1234 is ringing<br>Receiver on 7777-1234 picks<br>up |  |
| VoIP Conversation                                          |                                                               | VoIP Conversation                                               |  |

The above dialing process is the same for phones 203, 204 to any GW A local PSTN phone number.

#### **Case 3: PSTN Phone to Gateway Phone**

| Phone A, number 7777-1234 calling Gateway B phone 203 |                             |                                         |
|-------------------------------------------------------|-----------------------------|-----------------------------------------|
| Caller Operation at<br>Phone A                        | Equipment Operation         | Receiver Operation at GW<br>B phone 203 |
| Pick up phone A                                       | 1. PSTN dial tone is heard. |                                         |
| Dial 8888-2222                                        | 1. Call being processed     |                                         |
|                                                       | 2. PBX plays voice greeting |                                         |

| Dial 22203 <mark>(22204)</mark> | 1. Du Du tone is heard  |                                |
|---------------------------------|-------------------------|--------------------------------|
|                                 | 2. VoIP call processing |                                |
| Ring back tone is heard         |                         |                                |
|                                 | 1. GW A Line 1 LED "ON" | Phone 203 is ringing           |
|                                 | 1. GW B Line 3 LED "ON" | Receiver Picks up phone<br>203 |
| VoIP Conversation               |                         | VoIP Conversation              |

The above dialing process is the same for any calls made from GW A local PSTN to remote phone numbers 203 & 204.

Case 1-3 Dial Plan samples show the possible analog phone / PBX / PSTN integration / applications of the Gateway. Disconnect cadence provided by your phone company for your PSTN line and disconnect cadence provided by your PBX may require additional matching with the gateway. This will require the assistance of your PBX supplier and / or Systems Integrator. Please also see User's Guide for additional information.

### 5.6 VoIP in a Dynamic IP environment

 $\bigcirc$ 

The previous section dealt with the TVP-222H in and its configuration in a static IP environment. The following section will address the issue of Dynamic IP and the TVP-221H deployment in such an environment. This section we will shows you how to connect two TVP-221H in a dynamic IP address environment and configure PPPoE, DHCP, and DDNS clients.

### 5.7 PPPoE, DHCP, and DDNS clients:

#### Case 4: Gateway Prefix–Simplified Gateway Phone to Gateway Phone

In addition to fixed IP, the TVP-221H can be configured to use PPPoE or DHCP clients. With PPPoE and DHCP, you will under most circumstances be assigned a Dynamic IP. In order for other people and devices to locate you, they will need to be pointed to your dynamic IP. Therefore, it is necessary that you register with a DDNS (**Note**: <u>www.dyndns.org</u> is currently the only service supported). Once you have registered an account, and have configured the DDNS client in the TVP-221H, the TVP-221H will automatically notify DynDNS when your Dynamic IP Address changes. DynDNS will in turn, map your Dynamic IP to your registered Domain Name. See Chapter 6, DDNS section for more information.

The first time you connect to the TVP-221H for configuration, you will need to connect to it under the same LAN segment to set the DHCP or PPPoE client. To configure the TVP-221H, insert one end of an Ethernet cable into the RJ45 WAN port on the rear panel of the TVP-221H and the other end directly to your PC Terminal. Open your browser and enter the TVP-221H's default IP Address: **192.160.0.1**. Make sure your computer's Fixed IP is in the same segment. (See Chapter 4, PC Configuration). The TVP-221H supports auto MDIX so you do not have to worry about the cable. Any Cat 3 or 5 cable will be sufficient.

#### Dial Plan

After these dial plans are added, users on Site A are able to dial "22 + extension number" to connect to users on site B for free VoIP telephony. Users on Site B are able to call phones on Site A for free VoIP telephony by dialing "11 + extension number". (Note: There is a Max digit (5) limitation on dial plan which allows the TVP-221H to differentiate with potential PSTN numbers that may start with 11 or 22 but because they exceed 5 digits, they would be handled differently)

The benefits of this dial plan are:

- 1. Simplified setup
- 2. VoIP (Free calls to remote site extension)
- 3. Simplified dialing ensures easy, direct access to remote extensions.
- 4. Simplified dialing makes remote offices and branches feel like local extensions.

Two TVP-221H Gateways (Both Gateways are set up with default settings)

- 1. TVP-221H A, located site A
- 2. TVP-221H B, located on site B.

Registered DDNS name for both Dynamic IPs

- tvp1.dyndns.org is applied for TVP-221H on site A
- tvp2.dyndns.org is applied for TVP-221H on site B

Clients used on this topology :

- TVP-221H on site A has **PPPoE**, and **DDNS** clients enabled
- TVP-221H on site B has **DHCP**, and **DDNS** clients enabled.

Network topology is illustrated as follows:

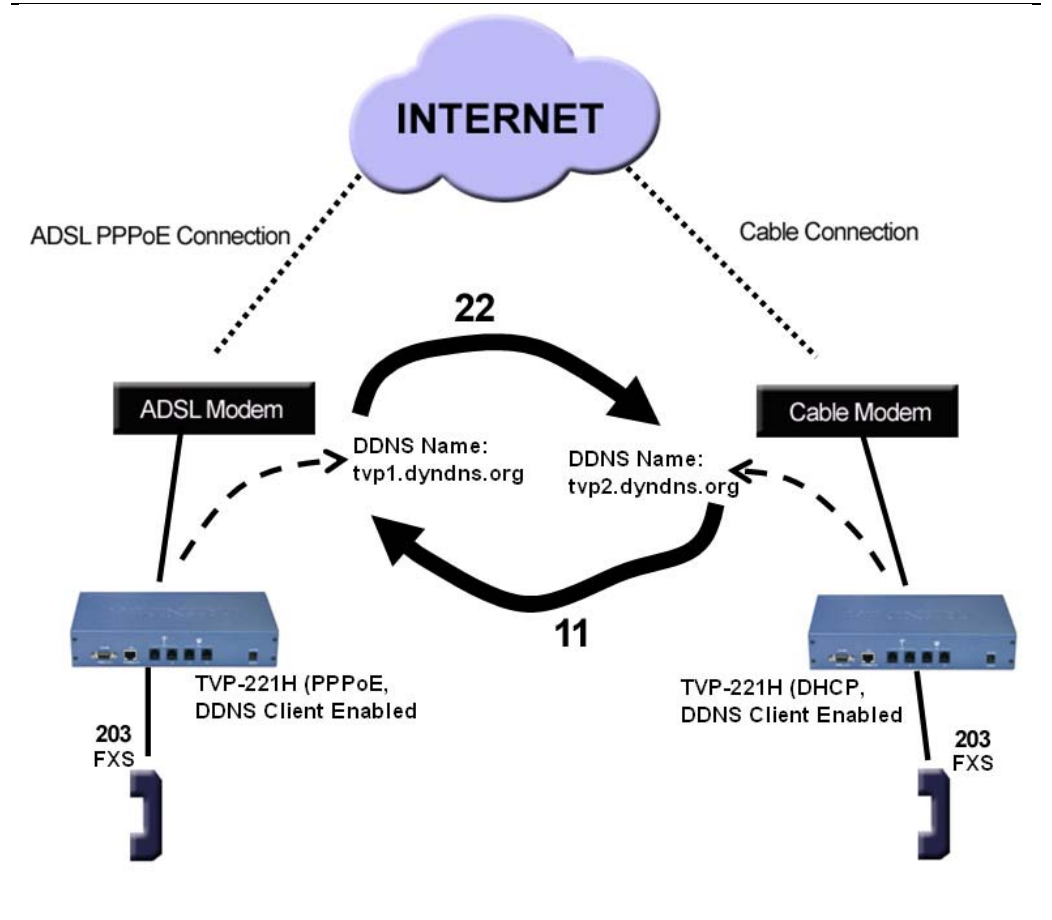

### Site A

### Site B

| TVP-221H configuration (ADSL                                                                                                    | - PPPoE connection) on site A                                                                                                    |
|----------------------------------------------------------------------------------------------------|----------------------------------------------------------------------------------------------------|
| Web Configuration                                                                                                    | Telnet / Console                                                                                                    |
| <ul> <li>Local (from PC in same Segment)</li> <li>Open your browser</li> <li>1. Enter 192.168.0.1</li> <li>2. You will be prompted for<br/>Username and Password.<br/>Default Username and<br/>Password are "admin" and<br/>"123" respectively.</li> </ul> | ConsoleConnect RS-232 to TVP-221H and<br>PCOpen Hyper TerminalInput parameters:Baud rate19,200Number of data bit8Parity checkNoneNumber of stop bit1Flow controlNoneEnter "123"Local Telnet (from PC in same<br>segment)From Windows command prompt |

|                                                                     | Enter "telnet 192.168.0.1"              |
|---------------------------------------------------------------------|-----------------------------------------|
|                                                                     | Enter Username "admin"                  |
|                                                                     | Enter "123"                             |
|                                                                     |                                         |
|                                                                     |                                         |
| Web Configuration of Internet Access                                | net set pppoe on                        |
| Internet Access / PPPoE                                             | net set pppoe user_name [user_name]     |
| 1. Select "Yes" to enable PPPoE                                     | net set pppoe pw [my_password]          |
| function                                                            |                                         |
| 2. Enter usemane and<br>password provided by your                   | not set dynding on                      |
| ISP                                                                 | net set dynams on                       |
| 3. Click on "Save"                                                  | [host nome] [user nome] [nossword]      |
|                                                                     | [nost_name] [user_name] [password]      |
| Internet Access / Dynamic DNS                                       | (eg. dyndns.org tvp1 username1          |
| 4. Select Enable                                                    | password1)                              |
| 5. Enter Server Name, Host                                          | config activate                         |
| Name, User Name, Password                                           | comig store                             |
| (eg. aynans.org typ)<br>username1 password1)                        |                                         |
| 6. Click on "Save"                                                  | From the local connection, you could    |
| 7. Click on "Store"                                                 | continue setting up the dial plan       |
|                                                                     | However you could choose to reboot.     |
| Once Internet Access is setup, you could                            | 5                                       |
| choose to reboot and then reconnect                                 | Enter "net reset"                       |
| using an PC with internet access:                                   |                                         |
|                                                                     | Using a RJ45 Cat 5 cable, connect your  |
| 1. Click on "Reboot"                                                | TVP-221H directly to your ADSL /        |
|                                                                     | Cable Modem and initiate new Telnet     |
| On your PC, close all browser windows,                              | session from a PC with internet Access. |
| before reopening.                                                   | Enter "telnet typ1.dyndns.org"          |
| 2 Enter tral duridad are                                            | Enter Username "admin"                  |
| 2. Effici typ1.dyfidils.org<br>3. You will be prompted for Username | Enter "123"                             |
| and Password Default Username                                       |                                         |
| and Password are "admin" and                                        | You would then continue as below:       |
| "123" respectively.                                                 |                                         |
|                                                                     |                                         |
| You would then continue as below:                                   | atom reg                                |
|                                                                     | atom aadd 22 2 5 22 2                   |
| Web Configuration of Dial Plan                                      |                                         |
| Dial Plan Settings / Dial plan Table                                |                                         |
| Setup                                                               |                                         |
| 9 Enter following fields                                            |                                         |
| a Telephone Number :22                                              |                                         |
| b. Hunt Group ID: 22                                                |                                         |
| c. Min. Digits: 2                                                   |                                         |
| d. Max. Digits: 5                                                   |                                         |
| e. Strip Length: 2                                                  |                                         |
| f. Append Prefix: none                                              |                                         |
| 10. Click on "OK"                                                   | atom hadd 22 2 22                       |
|                                                                     |                                         |

| Dist Disk O (Wisser / Distants - Table                                                                                                    |                                               |  |
|----------------------------------------------------------------------------------------------------|-----------------------------------------------|--|
| Dial Plan Settings / Dial plan Table                                                                                                    |                                               |  |
| Setup                                                                                                    |                                               |  |
| 11. Select "Add" and "HuntGroup"                                                                                                    |                                               |  |
| 12. Enter following fields                                                                                                    |                                               |  |
| a. Hunt Group ID: 22                                                                                                    |                                               |  |
| b. Destination ID: 22                                                                                                    |                                               |  |
| 13 Click on "OK"                                                                                                    |                                               |  |
|                                                                                                    | atom dadd <dest_id> dns</dest_id>             |  |
| Diel Dien Settinge / Diel plan Table                                                                                                    | chastname/nents (ag 22 dns                    |  |
| Dial Plan Settings / Dial plan Table                                                                                                    | <nostilaine port=""> (eg. 22 uns</nostilaine> |  |
| Setup                                                                                                    | tvp2.dyndns.org)                              |  |
| 14. Select "Add" and                                                                                                    |                                               |  |
| "Remote_Host_Name"                                                                                                    |                                               |  |
| 15. Enter the following fields                                                                                                    |                                               |  |
| a. Destination ID: 22                                                                                                    |                                               |  |
| b. Hostname or IP address                                                                                                    |                                               |  |
| (eq. typ2 dypdps org)                                                                                                    |                                               |  |
| Click on "OK"                                                                                                    | atom done                                     |  |
| C. CIICK OIT OK                                                                                                    | atom store                                    |  |
| Dial Dian Ostilistic / Otal District                                                                                                    | aipill Store                                  |  |
| Dial Plan Settings / Store Dial Plan                                                                                                    |                                               |  |
| 16. Click on "Store"                                                                                                    |                                               |  |
| 17. Click on "Yes"                                                                                                    |                                               |  |
|                                                                                                    |                                               |  |
| <ul> <li>Changes to the Dial Plan do not and will take effect as soon as they are stored.</li> <li>Caution: If you do not store the dial plan, it will be lost when you reboot.</li> <li>Note: After changing the default IP address, you will be required to use the new IP Address (hostname), in this</li> </ul> |                                               |  |
| example tvp1.dyndns.org, to gai                                                                                                    | n access to the TVP-221H                      |  |
| via web browser user interface of                                                                                                    | or Telnet.                                    |  |
|                                                                                                    |                                               |  |
| TVP-221H configuration (ca                                                                                                    | ble connection) on site B                     |  |
| Web Configuration                                                                                                    | Telnet / Console                              |  |
|                                                                                                    |                                               |  |
| Local (from PC in some Segment)                                                                                                    | Consolo                                       |  |
| Open your browser                                                                                                    |                                               |  |
| Open your prowser                                                                                                    | Connect KS-232 to TVP-221H & PC               |  |
| 3. Enter 192.168.0.1                                                                                                    | Open Hyper Terminal                           |  |
| 4. You will be prompted for                                                                                                    | Input parameters:                             |  |
| Username and Password.                                                                                                    | Baud rate 19,200                              |  |
| Default Username and                                                                                                    | Number of data bit 8                          |  |
| Password are "admin" and                                                                                                    | Parity check None                             |  |
| "123" respectively.                                                                                                    | Number of stop bit 1                          |  |
|                                                                                                    | Flow control None                             |  |
|                                                                                                    |                                               |  |
|                                                                                                    | Enter "123"                                   |  |
|                                                                                                    |                                               |  |
|                                                                                                    | Local Telnet (from PC in same                 |  |
|                                                                                                    | Sagmant                                       |  |
|                                                                                                    | Segment)                                      |  |

|                                                                                                    | From Windows command prompt<br>Enter "telnet 192.168.0.1"<br>Enter Username "admin"<br>Enter "123"                                                                                                    |
|----------------------------------------------------------------------------------------------------|----------------------------------------------------------------------------------------------------|
| Web Configuration of Internet Access<br>Internet Access / DHCP Client<br>24. Select "Yes"<br>25. Click on "Save"                                                                                                    | net set dhcp on.<br>net set dyndns on                                                                                                    |
| Internet Access / Dynamic DNS<br>26. Select Enable<br>27. Enter Server Name, Host<br>Name, User Name, Password<br>(eg. dyndns.org tvp2<br>username2 password2)<br>28. Click on "Save"<br>29. Click on "Store"                                                                                                    | set dyndns add [serv_name]<br>[host_name] [user_name] [password]<br>(eg. dyndns.org tvp2 username2<br>password2)<br>config activate<br>config store                                                                                                    |
| <ul> <li>Once Internet Access is setup, you could choose to reboot,</li> <li>1. Click on "Reboot"</li> <li>Connect your TVP-221H directly to your ADSL / Cable Modem. Using a PC with Internet Access, close all browser windows, and then reopen your browser.</li> <li>2. Enter tvp2.dyndns.org</li> <li>3. You will be prompted for Username and Password. Default Username and Password are "admin" and "123" respectively.</li> <li>You would then continue as below:</li> <li>Web Configuration of Dial Plan Dial Plan Settings / Dial plan Table Setup 30. Select "Add" and "Telephone" 31. Enter following fields a. Telephone Number:11 b. Hunt Group ID: 11 c. Min. Digits: 2 d. Max. Digits: 5 e. Strip Length: 2</li> </ul> | From the local connection, you could<br>continue on setting up the dial plan.<br>However you could choose to reboot,<br>Enter "net reset"<br>connect your TVP-221H directly to<br>your ADSL / Cable Modem and<br>reconnect from a PC with Internet<br>Access<br>Enter "telnet tvp2.dyndns.org"<br>Enter Username "admin"<br>Enter "123"<br>You would then continue as below:<br>atpm req<br>atpm aadd 11 2 5 11 2 |
| 32. Click on "OK"<br>Dial Plan Settings / Dialplan Table                                                                                                    |                                                                                                    |

| Sotup                                                                                                    |                                                                                                    |                                                                                                    |
|----------------------------------------------------------------------------------------------------|----------------------------------------------------------------------------------------------------|----------------------------------------------------------------------------------------------------|
| Setup                                                                                                    | <ul> <li>33. Select "Add" and "HuntGroup"</li> <li>34. Enter following fields <ul> <li>a. Hunt Group ID: 11</li> <li>b. Destination ID: 11</li> </ul> </li> <li>35. Click on "OK"</li> </ul>                                                                                             | atpm hadd 11 2 11                                                                                    |
| Dia<br>Set                                                                                                    | I Plan Settings / Dialplan Table<br>up<br>36. Select "Add" and<br>"Remote_Host_Name"<br>(eg. 11 dns tvp1.dyndns.org)<br>37. Enter the following fields<br>c. Destination ID: 11<br>d. Hostname (or IP address)<br>tvp1.dyndns.org<br>e. Click on "OK"<br>Plan Settings / Store Dial Plan | atpm dadd <dest_id> dns<br/><hostname port=""> (eg. 11 dns<br/>tvp1.dyndns.org)</hostname></dest_id> |
|                                                                                                    | <ul><li>38. Click on "Store"</li><li>39. Click on "Yes"</li></ul>                                                                                                    | atpm done<br>atpm store                                                                              |
| <ul><li>Changes to network settings require rebooting to take effect.</li><li>Changes to the Dial Plan do not and will take effect as soon as they are stored.</li><li>Caution: If you do not store the dial plan, it will be lost when you reboot.</li></ul> |                                                                                                    |                                                                                                    |
|                                                                                                    | Note: After changing the default<br>required to use the new IP Addres<br>example tvp2.dyndns.org, to gain<br>via web browser user interface or                                                                                                    | IP address, you will be<br>ss (hostname), in this<br>access to the TVP-221H<br>Telnet.               |
|                                                                                                    |                                                                                                    |                                                                                                    |

### 5.8 (NAT) router with built-in DDNS client

#### Case 5: Gateway Prefix-Simplified Gateway Phone to Gateway Phone

A major consideration in NAT to NAT VoIP communication is that the DMZ function and DDNS Client of the NAT routers have to function correctly. If they do not, it will result in one-way communication. The following Case example explains how the TVP-221H can be configured with a Router. In this example, Trendwares TEW-431BRP is used.

#### Internet Access

In addition to fixed IP, the TEW-431BRP can be configured to use PPPoE or DHCP clients. With PPPoE and DHCP, you will have a Dynamic IP but combined with Dynamic DNS, the TEW-431BRP will automatically notify DynDNS of your changing IP Address and DynDNS will in turn, map it to your registered Domain Name. Assuming the above has been done, we can configure the TVP-221H

**Note**: The following installation method takes into consideration that both the TEW-431BRP and the TVP-221H have the same default IP address: 192.168.0.1. Please note that the TEW-431BRP DHCP Server start IP Address and finish IP Address fields set the values used by the DHCP server when allocating IP Addresses to DHCP clients. Please set the DHCP Server values to avoid conflict with the Fixed IP addresses assigned to the TVP-221H A (192.168.0.20) and TVP-221H B (192.168.0.55)

The first time you connect to the TVP-221H for web configuration, you will need to connect to it under the same LAN segment. To configure the TVP-221H, insert one end of an Ethernet cable into the RJ45 LAN port of the TVP-221H and the other end directly to your configuring PC.

Once Internet Access has been configured (See below), you can disconnect the cable from the PC and reconnect it to one of the LAN ports of the TEW-431BRP. Connect your PC to one of the remaining 3 Hub ports. By default, the TEW-431BRP's DHCP server is enabled. Make sure your computer is DHCP client enabled or has a Fixed IP not used by any other devices on the LAN. If using a Fixed IP, make sure it is also in the same LAN segment.. See Chapter 4 for more information. The TEW-431BRP and the TVP-221H both support auto-MDIX so a Standard Cat 5 cable will be sufficient.

#### **Network Configuration**

In this case application, the Trendware TEW-431BRP can be set up to use Virtual Servers or DMZ, and DDNS Client Support

1. The TEW-431BRP supports Virtual Servers and DMZ allowing you to connect a device / server you wish to make available to the public. Using a standard RJ45 cable, connect your TVP-221H LAN port to a TEW-431BRP LAN port.

#### Please note the following regarding DMZ configuration.

- Devices connected to a LAN port are in the same LAN segment as PCs connected to the other LAN ports. They must use the same IP address range.
- 2. **Select** *Internet* on the main menu, then *Dynamic DNS*, to see a screen like the following

#### TVP-221H User's Guide

| DDNS (Dynamic DNS) |                                                                                                    |  |
|--------------------|----------------------------------------------------------------------------------------------------|--|
| DDNS Service       | Dynamic DNS allows you to provide Internet users with a domain name<br>(instead of an IP Address) to access your Virtual Servers.                               |  |
| DDNS Data          | User name is set when you register; your password is E-mailed to you. DDNS Service: dyndns Veb Site User Name: Password: Domain Name: .dyndns .org DDNS Status: |  |
|                    | Save Cancel Help                                                                                                    |  |

- 3. Enter *username / password* and *domain name (hostname)* as registered with www.dyndns.org
- 4. **Click** on *Save*, and wait a few seconds to verify if DDNS service has taken effect. DDNS Status should appear. You can also verify by checking the Status page.
  - **Note:** When setting up the DDNS Client, it is advised that you register a hostname with only dyndns.org domain.
  - **Note:** DDNS feature implementation may be different for different routers from different vendors. Please refer to respective vendor's user's manual for DDNS feature explanation and configuration
  - **Note:** Please note that DDNS client in TVP-221H is not suggested in NAT environments.
- 5. From the *Internet* menu, **navigate** to the *Virtual Servers* submenu. The following menu will appear.

| Virtual Servers |                                                                                  |  |
|-----------------|----------------------------------------------------------------------------------|--|
| Servers         | VVeb<br>FTP<br>E-Mail(POP3)<br>E-Mail(SMTP)<br>DNS ▼                             |  |
| Properties      | Enable     PC (Server): Select a PC     My PC is not listed     Save Cancel Help |  |

- 6. Select the device and check *enable*
- 7. Click on Save

#### Note: Defining your own Virtual Servers

If the type of Server you wish to use is not listed on the Virtual Servers screen, you can use the Firewall Rules to allow particular incoming traffic and forward it to a specified PC (Server).

#### Virtual Servers Menu

| Servers     |                                                                                                    |  |
|-------------|----------------------------------------------------------------------------------------------------|--|
| Servers     | This lists a number of pre-defined Servers, plus any<br>Servers you have defined. Details of the selected Server<br>are shown in the "Properties" area.                                                                                             |  |
| Properties  |                                                                                                    |  |
| Enable      | <ul> <li>Use this to Enable or Disable support for this Server, as required.</li> <li>If Enabled, any incoming connections will be forwarded to the selected PC.</li> <li>If Disabled, any incoming connection attempts will be blocked.</li> </ul> |  |
| PC (Server) | Select the PC for this Server. The PC must be running the appropriate Server software.                                                                                                    |  |

8. Alternately, instead of using Virtual Servers, you could set up the TVP-221H as a DMZ. From the *Internet* menu, **navigate** to the *Advanced Internet* submenu. The following menu will appear.

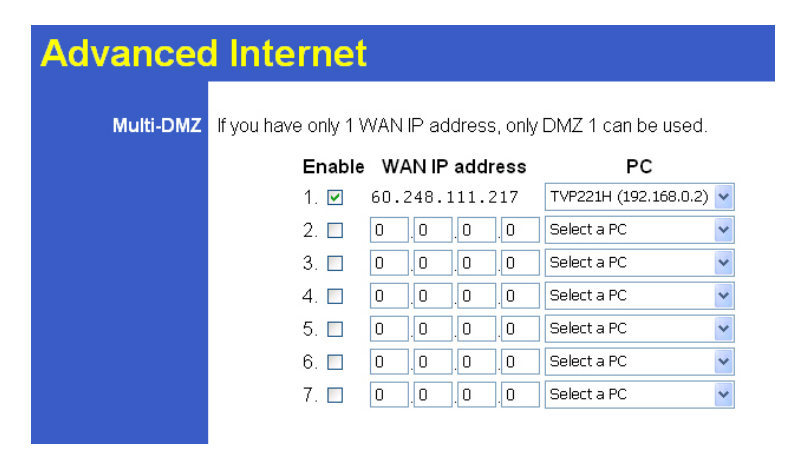

9. Select the device and check *enable* 

#### 10. Click on Save

| DMZ |                                                                                        |
|-----|----------------------------------------------------------------------------------------|
| PC  | This lists a number of pre-defined PC, plus any PC you have defined from "PC Database" |

| Properties |                                                                                                    |
|------------|----------------------------------------------------------------------------------------------------|
| Enable     | Use this to Enable or Disable support for DMZ, as<br>required.<br>If Enabled, any incoming connections will be forwarded<br>to the selected PC. |
|            | If Disabled, any incoming connection attempts will be blocked.                                                                                  |
| PC         | Select the PC for to be the DMZ                                                                                                    |

Network topology is illustrated as follows:

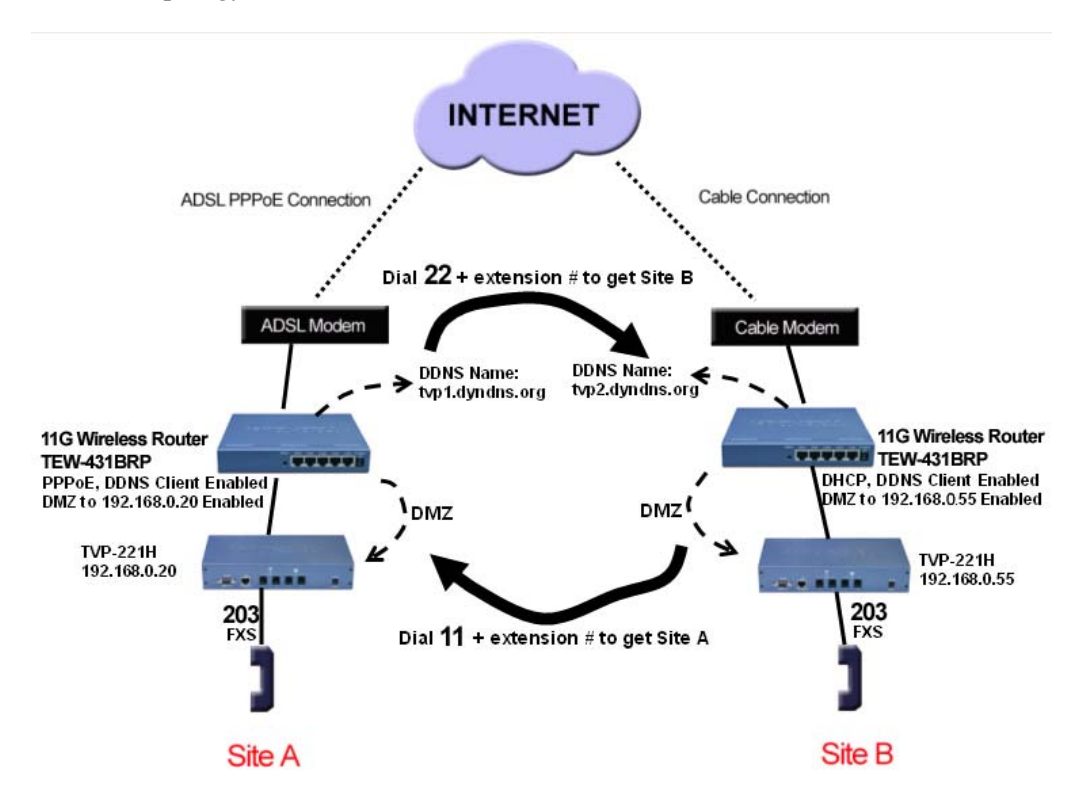

## Web Menu Configuration / Console Telnet Commands used on this topology:

| Web Configuration                        | Console / Telnet                               |
|------------------------------------------|------------------------------------------------|
| Internet Access / Fixed IP Menu: =>Enter |                                                |
| IP                                       | net set ip: to setup IP                        |
| Subnet Mask                              | net set mask: to setup IP mask                 |
| Default Gateway                          | net set gateway : assign<br>gateway IP address |
| Home                                     | net show: display status                       |

#### **Dial Plan Function**

After these dial plans are added, users on Site A are able to dial "22 + extension number" to connect to users on site B for free VoIP telephony. Users on Site B are able to call phones on Site A for free VoIP telephony by dialing "11 + extension number". (Note: There is a Max digit (5) limitation on dial plan which allows the TVP-221H to differentiate with potential PSTN numbers that may start with 11 or 22 but because they exceed 5 digits, they would be handled differently)

The benefits of this dial plan are:

- 1. Simplified setup
- 2. VoIP (Free calls to remote site extension)
- 3. Simplified dialing ensures easy, direct access to remote extensions.
- 4. Simplified dialing makes remote offices and branches feel like local extensions.

#### Network Deployment

Two TVP-221H Gateways (Both Gateways are set up with default settings)

- 1. TVP-221H A, located site A
- 2. TVP-221H B, located on site B.

Register DDNS name for both Dynamic IPs (See Chapter 4)

- tvp1.dyndns.org (xxx.xxx.xxx) is applied for TEW-431BRP on site A
- tvp2.dyndns.org (xxx.xxx.xxx) is applied for TEW-431BRP on site B

Clients used in this topology:

- TEW-431BRP on site A has PPPoE, and DDNS clients enabled
- TEW-431BRP on site B has **DHCP**, and **DDNS** clients enabled.

Other considerations for this configuration:

- TVP-221H on site A is connected to a LAN port, Virtual Server is enabled.
- TVP-221H on site B is connected to a LAN port, Virtual Server is enabled.

\_\_\_\_

| TVP-221H configuration (ADSL PPPoE connection) on site A                                                                                                    |                                                                                                    |  |  |
|----------------------------------------------------------------------------------------------------|----------------------------------------------------------------------------------------------------|--|--|
| Web Configuration                                                                                                    | Telnet / Console                                                                                                    |  |  |
| <ul> <li>Local (from PC in same Segment)</li> <li>Open your browser <ol> <li>Enter 192.168.0.1</li> <li>You will be prompted for<br/>Username and Password. Default<br/>Username and Password are<br/>"admin" and "123" respectively.</li> </ol> </li> <li>Web Configuration of Internet Access<br/>Internet Access / Fixed IP<br/>Enter Fixed IP (192.168.0.20,<br/>Subnet Mask(255.255.255.0),<br/>Default Gateway 192.168.0.254.</li> <li>Click on 'Save"</li> </ul> Once Internet Access is setup, you could<br>choose to reboot the TVP-221H, and then<br>use a PC in the same segment and with a<br>web browser, access the TVP-221H: If using the Router's DHCP Server, make<br>sure the routers DHCP Server is on and that<br>the configuring PC and TVP-221H are<br>DHCP Client enabled. If you would like your PC and / or TVP-221H<br>to have a Fixed IP, Make sure that the their<br>IP's do not conflict with the range of IP's<br>allocated with the Routers DHCP Server. If you are trying to access the TVP-221H<br>from a PC in the same segment as the TVP-<br>221H (LAN), Open your browser and enter <ol> <li>Enter 192.168.0.20</li> </ol> If you would like to access the TVP-221H<br>from the WAN side, from a remote PC with<br>Internet Access: <ol> <li>Enter tvp1.dyndns.org</li> </ol> You will be prompted for Username and<br>Password. Default Username and Password<br>are "admin" and "123" respectively. You could then continue as below: | Console         Connect RS-232 to TVP-221H & PC         Open Hyper Terminal         Input parameters:         Baud rate       19,200         Number of data bit       8         Parity check       None         Number of stop bit       1         Flow control       None         Enter "123"       Telnet (from PC in same Segment)         From Windows command prompt       Enter "telnet 192.168.0.1"         Enter username "admin"       Enter "123"         net set ip 192.168.0.20       net set mask 255.255.255.0         net set gateway 192.168.0.254       From the local connection, you could continue on setting up the dial plan.         However you could choose to reboot,       Enter "net reset"         Connect your TVP-221H and a PC directly to your router making sure they are in the same LAN segment.       From the windows command prompt:         Enter "telnet 192.168.0.20"       Or from a remote computer         Enter "telnet tvp1.dyndns.org"       Enter "telnet tvp1.dyndns.org"         Parter "123"       You would then continue as below: |  |  |
|                                                                                                    |                                                                                                    |  |  |

| Web Configuration of Dial Plan<br>Dial Plan Settings / Dialplan Table Setup<br>4. Select "Add" and "Telephone<br>5. Enter following fields<br>g. Telephone Number: 22<br>h. Hunt Group ID: 22<br>i. Min. Digits: 2<br>j. Max. Digits: 5<br>k. Strip Length: 2<br>l. Append Prefix: none<br>6. Click on "OK"                                                                                                    | atpm req<br>atpm aadd 22 2 5 22 2<br>atpm hadd 22 2 22      |  |
|----------------------------------------------------------------------------------------------------|-------------------------------------------------------------|--|
| <ul> <li>Dial Plan Settings / Dialplan Table Setup <ol> <li>Select "Add" and "HuntGroup"</li> <li>Enter following fields <ul> <li>Hunt Group ID: 22</li> <li>Destination ID 0: 22</li> </ul> </li> <li>Dial Plan Settings / Dialplan Table Setup <ul> <li>Select "Add" and "DestinationID"</li> </ul> </li> <li>Dial Plan Settings / Dialplan Table Setup <ul> <li>Select "Add" and "DestinationID"</li> <li>Enter the following fields <ul> <li>Destination ID: 22</li> <li>Hostname (or IP address)</li> <li>tvp2.dyndns.org</li> <li>Click on "OK"</li> </ul> </li> <li>Dial Plan Settings / Store Dial Plan <ul> <li>Click on "Yes"</li> </ul> </li> </ul></li></ol></li></ul> | atpm dadd 22 dns tvp2.dyndns.org<br>atpm done<br>atpm store |  |
| <ul> <li>Changes to network settings require rebooting to take effect.<br/>Changes to the Dial Plan do not and will take effect as soon as they are stored.</li> <li><b>Caution</b>: If you do not store the dial plan, it will be lost when you reboot.</li> <li><b>Note</b>: After changing the default IP address, you will be required to use the new IP Address (hostname), in this example, 192.168.0.20 to gain access from the local LAN segment or tvp1.dyndns.org, to gain remote access via the Internet.</li> </ul>                                                                                                    |                                                             |  |

| TVP-221H configuration (cable connection) on site B |                  |  |
|-----------------------------------------------------|------------------|--|
| Web Configuration                                   | Telnet / Console |  |
|                                                     |                  |  |
| Local (from PC in same Segment)                     | Console          |  |
| Local (from PC in same Segment)                     | Console          |  |

68

| Open your browser                                                                                                    | Connect RS-232 to TVP-224HR                                                                                                    |
|----------------------------------------------------------------------------------------------------|----------------------------------------------------------------------------------------------------|
| Enter 192.168.01<br>1. You will be prompted for<br>Username and Password.<br>Default Username and Password<br>are "admin" and "123"<br>respectively.                                                                                                    | and PC<br>Open Hyper Terminal<br>Input parameters:<br>Baud rate 19,200<br>Number of data bit 8<br>Parity check None<br>Number of stop bit 1<br>Flow control None                                                                                                    |
| Web Configuration of Internet Access<br>Internet Access / Fixed IP                                                                                                    | Local Telnet (from PC in same<br>Segment)                                                                                                    |
| Enter Fixed IP (192.168.0.55,<br>Subnet Mask(255.255.255.0),<br>Default Gateway 192.168.0.254<br>2. Click on "Save"                                                                                                    | From Windows command prompt<br>Enter "telnet 192.168.0.1"<br>Enter Username "admin"<br>Enter "123"                                                                                                    |
| <ul> <li>Once Internet Access is setup, you could choose to reboot the TVP-221H, and then use a PC in the same segment with a web browser, to access theTVP-221H:</li> <li>If using the Router's DHCP Server, make sure the routers DHCP Server is on and that the configuring PC and TVP-221H are DHCP Client enabled.</li> <li>If you would like your PC and / or TVP-221H to have a Fixed IP, Make sure that the their IP's do not conflict with the range of IP's allocated with the Routers DHCP Server.</li> <li>If you are trying to access the TVP-221H from a PC in the same segment as the TVP-221H (LAN), Open your browser and enter</li> <li>a. Enter 192.168.0.55</li> <li>If you would like to access the TVP-221H from the WAN side, from a remote PC with Internet Access:</li> <li>a. Enter tvp2.dyndns.org</li> <li>You will be prompted for Username and Password. Default Username and Password are "admin" and "123" respectively.</li> </ul> | <ul> <li>net set ip 192.168.0.55</li> <li>net set mask 255.255.255.0</li> <li>net set gateway 192.168.0.254</li> <li>From the local connection, you could continue on setting up the dial plan. However you could choose to reboot,</li> <li>Enter "net reset"</li> <li>connect your TVP-221H and a PC directly to your router making sure they are in the same LAN segment. From the windows command prompt:</li> <li>Enter "telnet 192.168.0.55"</li> <li>Or from a remote computer</li> <li>Enter "telnet tvp2.dyndns.org" Enter Username "admin"</li> <li>You would then continue as below:</li> </ul> |
| We could there continue on holowy                                                                                                    |                                                                                                    |

| Web Configuration of Dial Plan<br>Dial Plan Settings / Dial plan Table Setup<br>3. Select "Add" and "Telephone<br>4. Enter following fields<br>r. Telephone Number:11<br>s. Hunt Group ID: 11<br>t. Min. Digits: 2<br>u. Max. Digits: 5<br>v. Strip Length: 2<br>w. Append Prefix: none | atpm req<br>atpm aadd 11 2 5 11 2 |  |
|----------------------------------------------------------------------------------------------------|-----------------------------------|--|
| 5. Click on "OK"                                                                                                    |                                   |  |
| <ul> <li>Dial Plan Settings / Dial plan Table Setup</li> <li>6. Select "Add" and "HuntGroup"</li> <li>7. Enter following fields <ul> <li>f. Hunt Group ID: 11</li> <li>g. Destination ID 0: 11</li> </ul> </li> </ul>                                                                   | atpm hadd 11 2 11                 |  |
| 8. Click on "OK"                                                                                                    |                                   |  |
| Dial Plan Settings / Dial plan Table Setup<br>9. Select "Add" and "DestinationID"<br>10. Enter the following fields<br>h. Destination ID: 11<br>i. Hostname (or IP address)<br>typ1.dyndns.org                                                                                          | atpm dadd 11 dns tvp1.dyndns.org  |  |
| j. Click on "OK"<br>Dial Plan Settings / Store Dial Plan<br>11. Click on "Yes"                                                                                                    | atpm done<br>atpm store           |  |
| Changes to network settings require rebooting to take effect.<br>Changes to the Dial Plan do not and will take effect as soon<br>as they are stored.                                                                                                    |                                   |  |

Т

**Caution**: If you do not store the dial plan, it will be lost when you reboot.

**Note**: After changing the default IP address, you will be required to use the new IP Address (hostname), in this example, 192.168.0.55 to gain access from the local LAN segment or tvp2.dyndns.org, to gain remote access via the Internet.

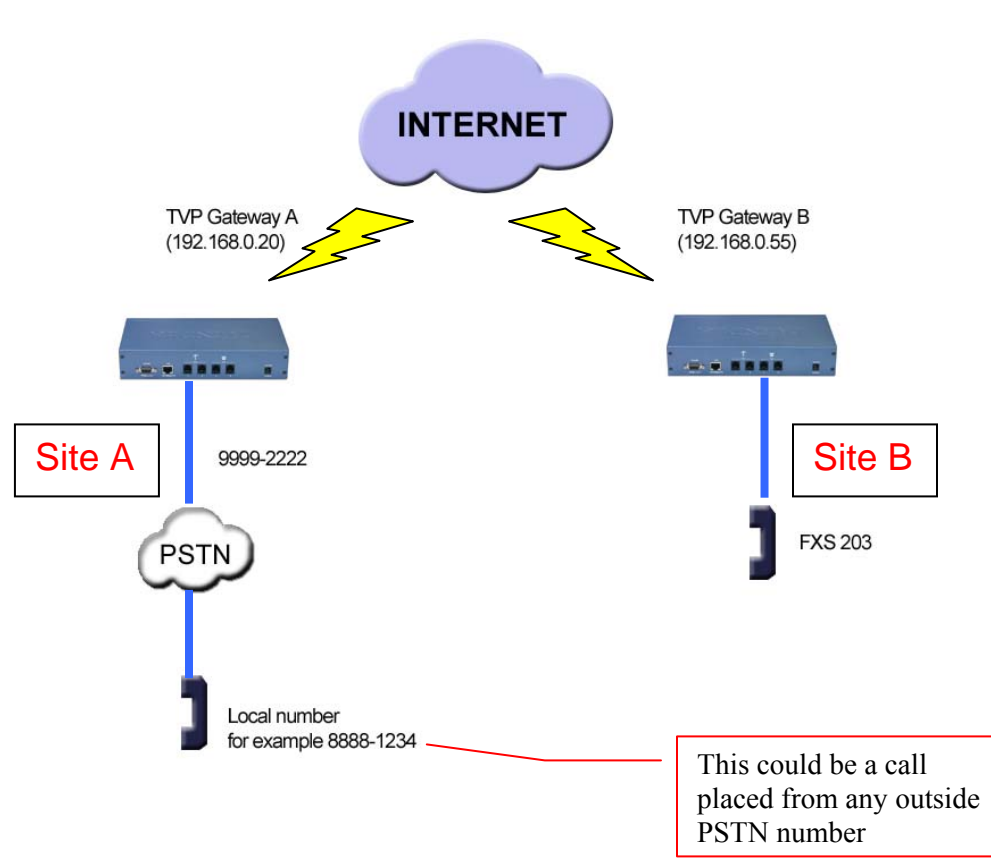

#### Case 6: PLAR (Hotline) FXO to FXS example

#### **Case Scenario:**

Outside PSTN caller near Site A wants calls automatically forwarded to extension 203 on Site B.

**Definition** - PLAR – Private Line Auto Ring – Bat phone / Hotline which allows you to pick up phone and automatically be connected to pre-determined remote destination.

**Solution**: Set up hotline (PLAR) on TVP Gateway on Site A to TVP Gateway on Site B. This uses existing default local dial plan with the addition of a remote destination zone number.

Usage: PSTN Caller near Site A picks up phone 8888-1234 and dials PSTN number 9999-2222 which is connected to Site A TVP Gateway FXO port 201. TVP Gateway A will automatically forward the call via internet to TVP Gateway B FXS phone 203.

| Site A TV | /P Gateway c | onfiguration - | FXO to FXS | <b>PLAR</b> |
|-----------|--------------|----------------|------------|-------------|
|           | ● /          | 0              |            |             |

| Web Configuration                                                                                                    | Telnet / Console                                                                                                    |  |
|----------------------------------------------------------------------------------------------------|----------------------------------------------------------------------------------------------------|--|
| <ul> <li>Login in to Site A TVP Gateway <ul> <li>Logon to the Web Configuration by opening your browser</li> <li>1. Enter Wan IP xxx.xxx.xxx</li> <li>Or if you are on the LAN, 192.168.0.20</li> </ul> </li> <li>2. You will be prompted for Username and Password. Default Username and Password are "admin" and "123" respectively.</li> </ul>                                                                                                    | From Console<br>Enter Username "admin"<br>Enter Password "123"<br>or<br>Windows command prompt<br>Enter "telnet xxx.xxx.xxx"<br>Enter Username "admin"<br>Enter Password "123"                                                                                                    |  |
| <ul> <li>Web Configuration of Dial Plan</li> <li>Dial Plan Settings / Dial Plan Table Setup</li> <li>3. Select "Add" and "Telephone</li> <li>4. Enter following fields <ul> <li>a. Telephone Number: 22</li> <li>b. Hunt Group ID: 22</li> <li>c. Min. Digits: 5</li> <li>d. Max. Digits: 5</li> <li>e. Strip Length: 2</li> <li>f. Append Prefix: none</li> </ul> </li> <li>5. Click on OK</li> <li>Dial Plan Settings / Dial Plan Table Setup</li> <li>6. Select "Add" and "HuntGroup"</li> <li>7. Enter following fields <ul> <li>a. Hunt Group ID: 22</li> <li>b. Destination ID 0: 22</li> <li>b. Destination ID 0: 22</li> <li>b. Destination ID 0: 22</li> <li>click on OK</li> </ul> </li> <li>Dial Plan Settings / Dial Plan Table Setup</li> <li>9. Select "Add" and "DestinationID"</li> <li>10. Enter the following fields <ul> <li>a. Destination ID: 22</li> <li>b. Hostname (or IP address)</li> <li>192.168.0.55</li> <li>c. Click on OK</li> </ul> </li> <li>Dial Plan Settings / Dial in PLAR/CID <ul> <li>11. Enter 22203 into the PLAR Address Field</li> <li>12. Click on OK</li> </ul> </li> </ul> | atpm req<br>atpm aadd 22 5 5 22 2<br>Lines 3-10 creates a zone<br>number (a number that tells the<br>ATPM to forward to a remote<br>destination) address entry in<br>TVP GW A for TVP GW B<br>atpm hadd 22 2 22<br>atpm dadd 22 h323 192.168.0.55<br>atpm done<br>atpm store<br>set tcid 0 dial_in plar 22203<br>config activate<br>config store |  |
|                                                                                                    | Lines 11-13 Setup the<br>hotline (PLAR) from TVP<br>Gateway A to TVP Gateway                                                                                                    |  |

В
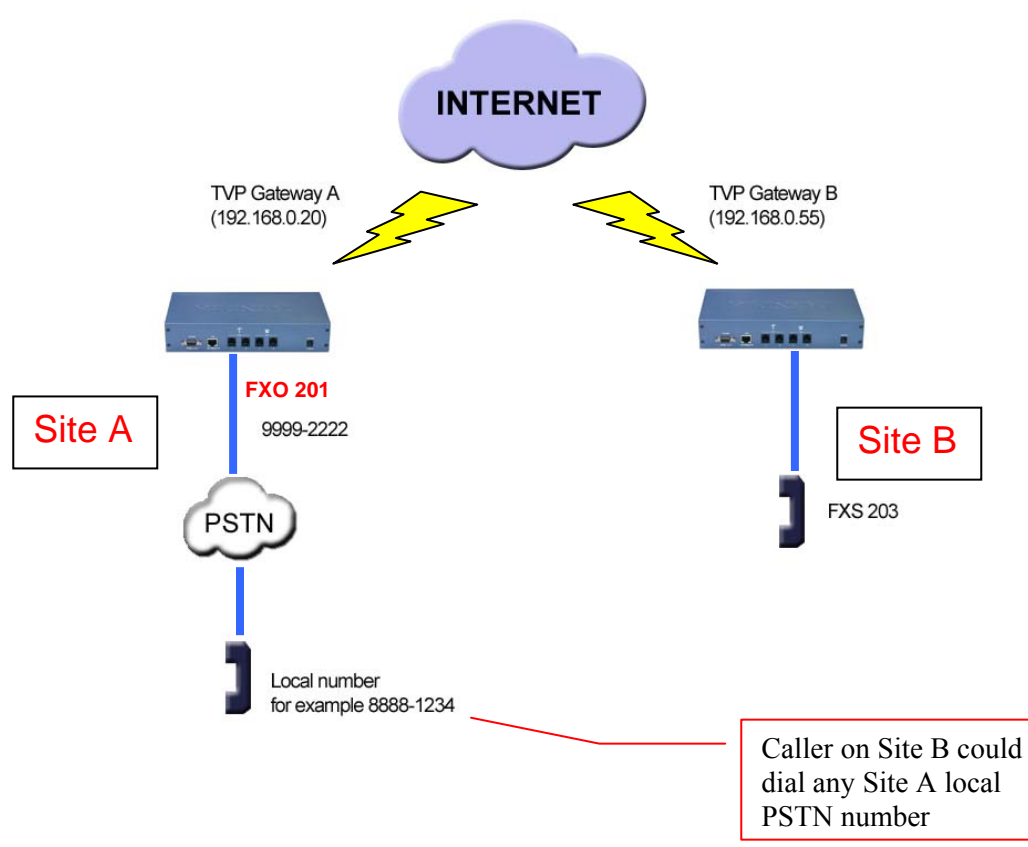

#### Case 7: PLAR (Hotline) FXS to FXO example

#### **Case Scenario:**

Caller on Site B FXS 203 wants to be able to pick up phone and immediately have dial tone to Site A local PSTN.

**Solution**: Set up hotline (PLAR) on TVP Gateway on Site B to TVP Gateway on Site A. This uses existing default local dial plan with the addition of a remote destination zone number.

**Definition** - PLAR – Private Line Auto Ring – Bat phone / Hotline which allows you to pick up phone and automatically be connected to pre-determined remote destination.

**Usage**: Caller on Site B picks up FXS 203 phone and TVP Gateway B automatically connects to TVP Gateway A FXO 201 which is connected to PSTN line 9999-2222. Caller will hear PSTN dial tone on Site A and can then call any number on local PSTN.

TVP-221H User's Guide

## Site B TVP Gateway Configuration - FXS to FXO PLAR

| Web Configuration                                                                                                    | Telnet / Console                                                                                                    |
|----------------------------------------------------------------------------------------------------|----------------------------------------------------------------------------------------------------|
| <ul> <li>Login to Site A TVP Gateway</li> <li>1. Logon to the Web Configuration by opening your browser</li> <li>2. Enter 192.168.0.55</li> <li>3. You will be prompted for Username and Password. Default Username and Password are "admin" and "123" respectively.</li> </ul>       | From Console<br>Enter Username "admin"<br>Enter Password "123"<br>or from<br>Windows command prompt<br>Enter "telnet 192.168.0.55"<br>Enter Username "admin" |
|                                                                                                    | Enter Password "123"                                                                                                    |
| <ul> <li>Web Configuration of Dial Plan</li> <li>Dial Plan Settings / Dial Plan Table Setup</li> <li>4. Select "Add" and "Telephone</li> <li>5. Enter following fields</li> </ul>                                                                                                    | atpm req<br>atpm aadd 11 5 5 11 2                                                                                                    |
| <ul> <li>a. Telephone Number :11</li> <li>b. Hunt Group ID: 11</li> <li>c. Min. Digits: 5</li> <li>d. Max. Digits: 5</li> <li>e. Strip Length: 2</li> <li>f. Append Prefix: none</li> </ul>                                                                                           | Lines 4-13 creates a zone<br>number (a number that tells<br>GW B to forward to a remote<br>destination) for TVP GW A.                                        |
| <ol> <li>Click on OK</li> <li>Dial Plan Settings / Dial Plan Table Setup</li> <li>Select "Add" and "HuntGroup"</li> <li>Enter following fields         <ul> <li>a. Hunt Group ID: 11</li> <li>b. Destination ID: 11</li> </ul> </li> </ol>                                            | atpm hadd 11 2 11                                                                                                    |
| <ul> <li>9. Click on OK</li> <li>9. Dial Plan Settings / Dial Plan Table Setup</li> <li>10. Select "Add" and "DestinationID"</li> <li>11. Enter the following fields <ul> <li>a. Destination ID: 11</li> <li>b. Hostname (or IP address)</li> <li>192 168 0 20</li> </ul> </li> </ul> | atpm dadd 11 h323<br>192.168.0.20<br>atpm done<br>atpm store                                                                                                 |
| c. Click on OK<br>Dial Plan Settings / Dial in PLAR/CID<br>12. Enter 11201 in the PLAR Address Field<br>13. Click on OK<br>Dial Plan Settings / Store Dial Plan<br>14. Click on Yes                                                                                                   | set tcid 0 dial_in plar 11201<br>config activate<br>config store                                                                                             |
|                                                                                                    | Lines 12-14 setup the hotline<br>(PLAR) from TVP Gateway                                                                                                    |

Case 8: PLAR (Hotline) FXO to FXO example

B to TVP Gateway A

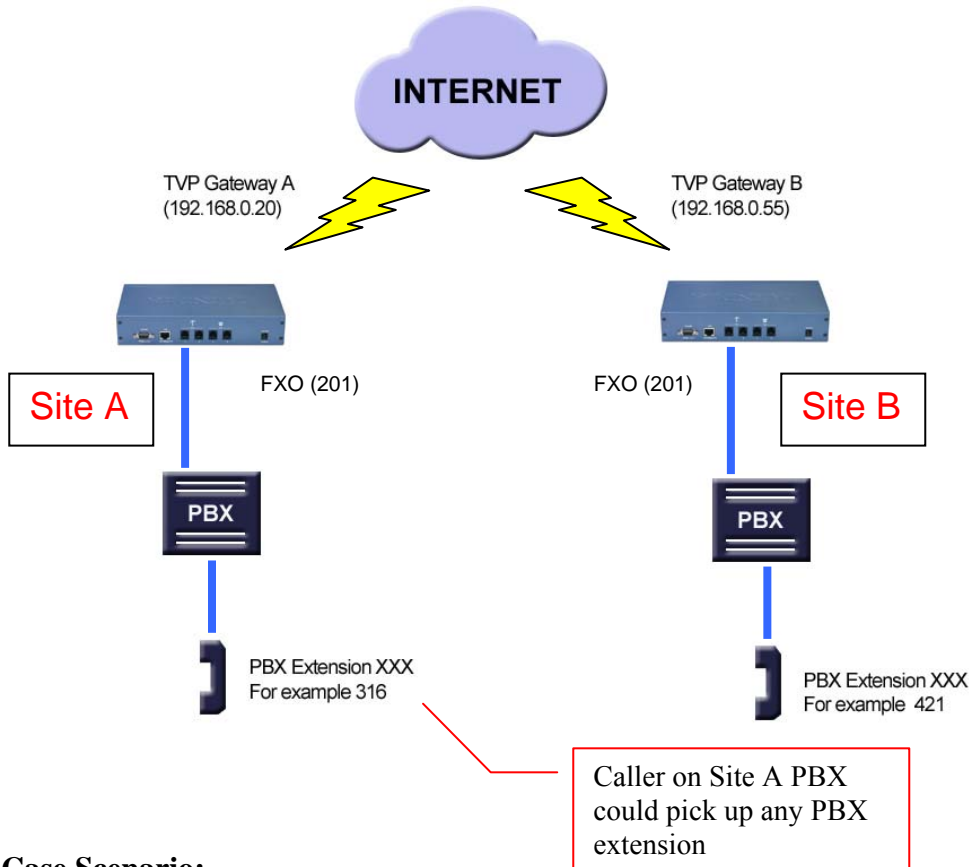

#### **Case Scenario:**

Site A PBX Extension Caller 316 wants to be able to pick up phone, dial a number and immediately have dial tone on Site B PBX, and then be able to call any Site B PBX extension.

Solution: Set up hotline (PLAR) on TVP Gateway on Site A

Usage: Caller on Site A picks up any PBX extension and dials extension 201. TVP Gateway A automatically establishes a connection with TVP Gateway B Port 0, FXO 201 to get the dial tone from PBX on site B. After getting dial tone, the caller can call any Site B PBX extension.

## Site A TVP Gateway Configuration - FXO to FXO PLAR

| Web Configuration                                                                                                    | Telnet / Console                                                                                                    |
|----------------------------------------------------------------------------------------------------|----------------------------------------------------------------------------------------------------|
| <ul> <li>Login to Site A TVP Gateway</li> <li>1. Logon to the Web Configuration by opening your browser<br/>Enter 192.168.0.20</li> <li>2. You will be prompted for Username and Password. Default Username and Password are "admin" and "123" respectively.</li> </ul> | From Console<br>Enter Username "admin"<br>Enter Password "123"<br>or from<br>Windows command prompt<br>Enter "telnet 192.168.0.20"<br>Enter Username "admin"<br>Enter Password "123" |
| Web Configuration of Dial Plan<br>Dial Plan Settings / Dial Plan Table Setup<br>3. Select "Add" and "Telephone                                                                                                    | atpm req<br>atpm aadd 22 5 5 22 2                                                                                                    |
| <ul> <li>4. Enter following fields <ul> <li>a. Telephone Number: 22</li> <li>b. Hunt Group ID: 22</li> <li>c. Min. Digits: 5</li> <li>d. Max. Digits: 5</li> <li>e. Strip Length: 2</li> <li>f. Append Prefix: none</li> </ul> </li> </ul>                              | Liness 3-12 create an<br>address entry for TVP<br>Gateway B                                                                                                    |
| <ol> <li>5. Click on OK</li> <li>Dial Plan Settings / Dial Plan Table Setup</li> <li>6. Select "Add" and "HuntGroup"</li> <li>7. Enter following fields         <ul> <li>a. Hunt Group ID: 22</li> <li>b. Destination ID 0: 22</li> </ul> </li> </ol>                   | atpm hadd 22 2 22                                                                                                    |
| <ol> <li>8. Click on OK<br/>Dial Plan Settings / Dial Plan Table Setup</li> <li>9. Select "Add" and "DestinationID"</li> <li>10. Enter the following fields         <ul> <li>a. Destination ID: 22</li> </ul> </li> </ol>                                               | <b>atpm dadd</b> 20 h323 192.168.0.55                                                                                                    |
| <ul> <li>b. Hostname (or IP address)<br/>192.168.0.55</li> <li>c. Click on OK</li> </ul>                                                                                                    | atpm done<br>atpm store                                                                                                    |
| Dial Plan Settings / Dial in PLAR/CID<br>11. Enter 22201 in the PLAR Address Field<br>12. Click on OK<br>Dial Plan Settings / Store Dial Plan<br>13. Click on Yes                                                                                                    | set tcid 0 dial_in plar 22201<br>config activate<br>config store                                                                                                    |
|                                                                                                    | Lines 11-13 setup the hotline<br>(PLAR) from TVP Gateway A<br>to TVP Gateway B                                                                                                    |

# Chapter 6

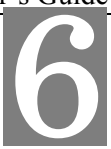

# **Connection Considerations**

This section discusses the special connection consideration for various environments and situations where you can use the VoIP Gateway.

### 6.1 Port Configuration

VoIP Gateway supports FXS and FXO ports.

#### FXS (Foreign Exchange Station)

FXS provides power and ringing signals to its interfacing equipment. It is *not* intended for connection to the Public Switched Telephone Network. It is a station loop start operation that provides a connection to:

- 1. A standard, single-line analog telephone system
- 2. The line circuit of a key telephone system
- 3. A loop start trunk circuit of a Private Branch Exchange (PBX) that normally connects to incoming Central Office circuits

#### FXO (Foreign Exchange Office)

FXO recognizes signals and draws current to indicate an active state. It is a trunk loop start operation that emulates a single-line telephone to:

- 1. Central Office lines
- 2. PBX station

There are two basic environments that the TVP-221H can be applied to. They are described in the following sections.

#### **Application 1: Special FXS Connections**

The following diagram illustrates two different types of connections. The SITE A FXS Connection shows the normal connection between a gateway and telephone set (POTS) or FAX machine. The other type of FXS connection is shown on SITE B, on the right hand side. The Connection between the gateway and PBX has a special CO trunk interface card. The telephone sets connected to PBX can be either POTS or digital telephone depending upon the PBX capability.

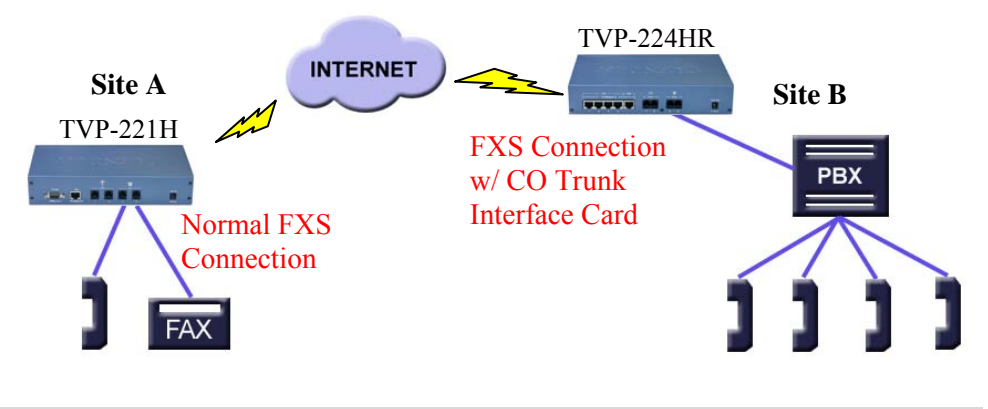

#### **Application 2: FXO Connections**

Application 2 has three possible connections. One Site A, the FXS connection to analog devices is normal and is identical to connections mentioned in Application 1. On Site B, the connection between PSTN and PBX is also a normal connection. The last connection is between PBX and the gateway which uses the internal analogue lines of the PBX. In this case, the FXO port has to be used.

**Note**: If a digital PBX is used, an analog terminal adapter is needed to provide an analog interface to the FXO port. Please consult with your PBX supplier.

In this application, the caller on Site A, can make a call using a device connected to a FXS port on the Site A gateway. The call will be routed to the Site B Gateway, through a FXO port and passed on to the PBX system. The PBX system will then forward the call to the dedicated terminal / extension.

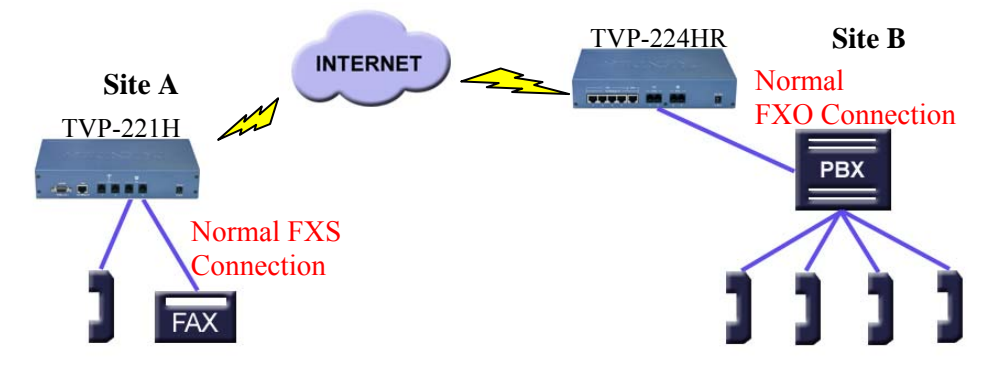

# Chapter 7

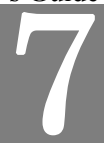

# **Troubleshooting Tips**

This section provides solutions for problems you may possibly encounter while installing and connecting your VoIP Gateway.

#### Power (PWR) LED is not illuminate

- 1. Check the power adapter connection.
- 2. If the power adapter or power cord is connected to the gateway, check that the cord is securely plugged into the power socket on the rear of the console.
- 3. Check that the other end of the power adapter or power cord is securely plugged into the power outlet.
- 4. If both ends of the power cord are properly connected and there is still no power, the gateway might have a faulty power outlet, power adapter, or power cord.
- 5. Change to another power outlet or obtain another power adapter or power cord.

#### LNK LED is not illuminate

- 1. Check the TVP-221H was connected correctly:
  - a. Powered on
  - b. Correctly connected
- 2. Check if the cable connects to an end device is a standard straight through network Ethernet cable.
- 3. Make sure connectors at both ends are securely seated.
- 4. Check the TVP-221H IP setting is correct

#### Line port LED is not illuminate when pick up the phone

1. Check the RJ11 telephone line is connected correctly between phone set and line port

#### There is no dial tone when pick up the phone

- 2. Check line port LED illuminate
- 3. Check the RJ11 telephone line is connected correctly between phone set and line port

#### There is an out-of-service tone when dialing destination phone number

1. Check the dial plan setting (address table, hunt group table and destination table) at the destination phone number

#### There is no connected tone when dialing destination phone number

- 2. Check the IP network (Ethernet cable, Ethernet port and GW IP setting) is connected correctly
- 3. Check the destination TVP-221H and phone is available

#### **Final Steps**

If the procedures in this section have not solved the problem, reset the gateway by turning the power on and off. If the problem still exists, contact customer support.

# Appendix A - Technical Specifications

#### **TVP-221H Technical Specifications**

| <b>Telephony Interface</b>      |                                                                                                    |  |
|---------------------------------|----------------------------------------------------------------------------------------------------|--|
| Physical interface              | Desktop with 4 Analog Ports<br>• Loop start 2 x FXO (RJ-11)<br>• Loop start 2 x FXS (RJ-11)                                                                                                    |  |
| Programmable line<br>interfaces | Complex line impedance                                                                                                    |  |
| Protocols                       | H.323v3 (Normal/fast-start mode)<br>Supports gateway-gateway direct routing and gateway-gatekeeper<br>assisted routing mode                                                                          |  |
| Voice coders support            | ITU-T G.711 u-law, G.723.1, and G.729A/B, auto-switching (Frame-rate/packet: 1 – 8)                                                                                                    |  |
| Fax                             | Supports T.30 G3 fax on PSTN Interface; ITU-T T.30 fax spoofing; ITU-T T.38                                                                                                    |  |
| Simultaneous connections        | 4 channels voice/fax                                                                                                    |  |
| Media processing                | Gain control; G.168 echo cancellation (16 ms); Voice activity<br>detection (VAD); Comfort noise generation (CNG); Call progress<br>detection; DTMF detection/filtering/regeneration (H.323v3/IMTCv1) |  |
| Data Network Interface          |                                                                                                    |  |
| Physical interface              | LAN: 1 (10Base-T/100Base-TX, Auto-Negotiation, Auto MDIX)                                                                                                    |  |
| Protocols                       | TCP/IP, DHCP, HTTP, DNS                                                                                                    |  |
| Advanced functions              | IP Precedence, PLAR, DDNS                                                                                                    |  |

| System                 |                                                                                                    |  |  |
|------------------------|----------------------------------------------------------------------------------------------------|--|--|
| Call Control           | Built-in three-tier dialing plan and destination hunting                                             |  |  |
|                        | Supports gatekeeper authorization and accounting                                                     |  |  |
|                        | Supports gatekeeper call routing control and gateway mapping                                         |  |  |
|                        | Call accounting information on gateway (via RS-232) or gatekeeper                                    |  |  |
| Management             | RS-232 (DCE mode)                                                                                    |  |  |
|                        | Built-in HTTP Web-based remote management                                                            |  |  |
|                        | Telnet remote management                                                                             |  |  |
| System upgrade         | Flash memory and built-in TFTP allowing firmware and feature                                         |  |  |
|                        | upgrade via network                                                                                  |  |  |
| LED Indicators         | System: 2 Power, System                                                                              |  |  |
|                        | LAN: 4, Link/ACT, Speed, Collision                                                                   |  |  |
|                        | Voice: 2 per channel (Ringing, Active)                                                               |  |  |
| Interoperability       | Microsoft NetMeeting*; Cisco AS5300, 3600; RADVISION                                                 |  |  |
|                        | gatekeeper; Cisco gatekeeper                                                                         |  |  |
| Dimensions (L X W X H) | 241 x 135 x 45 mm (9.5 x 4.3 x 1.8 inches)                                                           |  |  |
| Weight                 | 1.9 kg (4.2 lb)                                                                                      |  |  |
| Input Voltage, AC      | 90-260 VAC, auto ranging, 50-60 Hz                                                                   |  |  |
| Power Requirement      | 12V DC, 2.0A                                                                                         |  |  |
| Operating environment  | Operating temperature: $0^{\circ} \sim 50^{\circ} \text{ C} (32^{\circ} \sim 122^{\circ} \text{ F})$ |  |  |
|                        | Humidify: 90% (non-condensing)                                                                       |  |  |
| Certifications         | CE; FCC, UL                                                                                          |  |  |

## **Telephony Line Module Specifications**

| FXO Ports              |                                           |
|------------------------|-------------------------------------------|
| Signaling              | Loop start/DTMF                           |
| Number of channels     | 2                                         |
| Interface connectors   | 2 RJ-11 2-pin modular jacks               |
| Line impedance         | 600 900 Complex line impedance            |
| Insertion loss         | 2 dB nominal                              |
| Frequency response     | 300 Hz ~ 3400 Hz +/- 2 dB w.r.t. 1004 Hz  |
| Return loss            | . 18 dB                                   |
| Input level adjustment | -6 dB to +6 dB                            |
| Output attenuation     | 0 dB to 13 dB                             |
| Longitudinal balance   | . 45 dB                                   |
| Disconnect detection   | Loop current; Customizable tone detection |
| FXS Ports              |                                           |
| Signaling              | Loop start/DTMF                           |
| Number of channels     | 2                                         |
| Interface connectors   | 2 RJ-11 2-pin modular jacks               |
| Line impedance         | 600 900 Complex line impedance            |
| Insertion loss         | 2 dB nominal                              |
| Frequency response     | 300 Hz ~ 3400 Hz +/- 2 dB w.r.t. 1004 Hz  |
| Return loss            | . 18 dB                                   |
| Input level adjustment | -6 dB to +6 dB                            |
| Output attenuation     | 0 dB to 13 dB                             |
| Longitudinal balance   | 45 dB                                     |
| Loop current           | 25 mA nominal                             |
| Ring voltage           | 40 Vrms nominal                           |
| Ringing tone           | 16.67 Hz, 20 Hz (default), 25 Hz or 50 Hz |
| Disconnect detection   | Loop current                              |

#### **Console Port**

The console port uses a DB-9 RS-232 connector. The supplied straight through RS-232 cable connects the console port of the TVP-221H to a console PC or terminal. Pin assignment for the port is described in the following table.

| DB-9 pin | Signal        |
|----------|---------------|
| 1        | Not connected |
| 2        | TxD           |
| 3        | RxD           |
| 4        | Not connected |
| 5        | Ground        |
| 6        | Not connected |
| 7        | Not connected |
| 8        | Not connected |
| 9        | Not connected |

#### LAN Port

The 10/100 LAN port use standard RJ-45 connector and Ethernet pin assignment. The following diagram and table show the pin assignment on the port connector. When connecting the LAN port to switches or repeaters, you must use a straight-through cable.

| RJ45 pin | Signal        |
|----------|---------------|
| 1        | RxD+          |
| 2        | RxD-          |
| 3        | TxD+          |
| 4        | Not connected |
| 5        | Not connected |
| 6        | TxD-          |
| 7        | Not connected |
| 8        | Not connected |

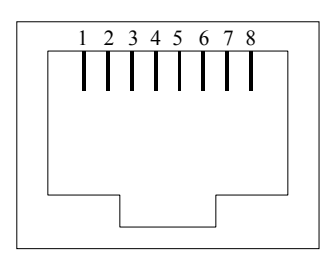

#### **FXO Port Pin Assignments**

The FXO Telephony Interface Module has 2 RJ11C/W modular jacks. The following diagram and table show the assignments of the pin for the RJ11 port.

| RJ-11 pin | Signal        |  |
|-----------|---------------|--|
| 1         | Not connected |  |
| 2         | Tip           |  |
| 3         | Ring          |  |
| 4         | Not connected |  |

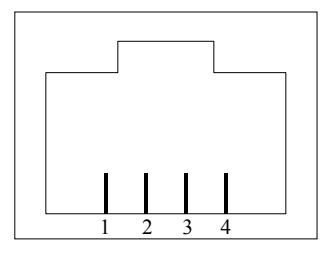

#### **FXS Port Pin Assignments**

The FXS Telephony Interface Module has 2 RJ11C/W modular jacks. The following diagram and table show the assignments of the pin for the RJ11 port.

| RJ-11 pin | Signal        |
|-----------|---------------|
| 1         | Not connected |
| 2         | Tip           |
| 3         | Ring          |
| 4         | Not connected |

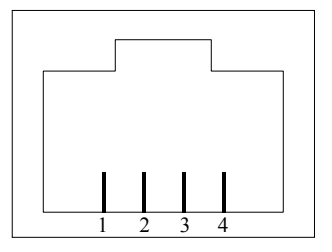

### **Appendix B – Connecting Through Console**

The console port uses a DB-9 RS-232 connector. The supplied straight through RS-232 cable connects the console port of the TVP-221H to a console PC or terminal.

| Task                                                                                                    | Prompt                                                                                      | Туре                             |
|----------------------------------------------------------------------------------------------------|---------------------------------------------------------------------------------------------|----------------------------------|
| Connect RS-323 Cable to TVP-221H RS-232<br>console port a your computer that you will use<br>as a configuring terminal                                                                                                    |                                                                                             |                                  |
| Open HyperTerminal and enter the following<br>Input Parameters when prompted:                                                                                                    | Baud rate<br>Number of data<br>bit<br>Parity check<br>Number of stop<br>bit<br>Flow control | 19,200<br>8<br>None<br>1<br>None |
| When HyperTerminal Screen appears type "123"                                                                                                    |                                                                                             | 123                              |
| In the event that you forget your administration<br>password, you can gain console access to the<br>TVP using the super password. The super<br>password is the last six digits of your MAC<br>address located on the bottom of your TVP (00-<br>50-2d-xx-xx-xx). At the Console prompt enter<br>the super password without hyphens. The<br>password is all lower case. After gaining access,<br>at the console prompt type in<br><b>net set user_pw <pw></pw></b><br>If entry of new password is successful, the<br>console will list "OK, USER Password<br>Changed". You will now be able to gain Web<br>Access from a PC in the same local segment<br>using the TVP-221H IP Address (Only<br>applicable if GW and a PC are setup under a<br>router in the same LAN Segment). If Web and /<br>or Telnet Access are enabled, you will also be<br>able to remote access the TVP-224HR by<br>entering http:// followed by the WAN IP or<br>domain name. |                                                                                             |                                  |
| When the TVP-221H is directly connected to the<br>ADSL / Cable Modem and remote access to the<br>TVP-221H is not possible because you do not<br>have an second line for Internet Access, it<br>becomes difficult to verify that the TVP-221H<br>has established Internet Access. In order to<br>confirm Internet Access, at the console prompt:<br>Console><br>Enter ping xxx.xxx.xxx<br>The following dialogue indicates that Internet<br>Access is successful. (xxx.xxx.xxx is a know<br>public IP)                                                                                                    | Console>                                                                                    | ping<br>xxx.xxx.xxx              |

| <pre>ping (xxx.xxx.xxx): 56<br/>data bytes<br/>xxx.xxx.xxx is alive</pre> If the ping times out, you do not have Internet<br>Access or the Public IP Address you used is<br>incorrect. Please try another Public IP address.<br>If you confirm that you do not have Internet<br>Access, please refer to the trouble shooting<br>section of the User Manual or consult your ISP<br>to make sure your Internet Access Data is<br>correct and accurately entered into the TVP-<br>221H. |          |          |
|----------------------------------------------------------------------------------------------------|----------|----------|
| The following commands enable / disable web<br>and telnet access respectively.<br>Net set http <on off=""><br/>Net set telnet <on off=""></on></on>                                                                                                    | Console> | on / off |
| To reset to Factory Default settings, please<br>perform the following commands to:<br>Erase all 'port', 'codec' & 'h323' configuration<br>config erase<br>Then access dial plan edit mode by entering<br>atpm req<br>Purge the dial plan from the database<br>atpm purge all<br>Store the changes<br>atpm store<br>Reset the network configuration to default<br>net set fac_default<br>Key in "yes" to re-boot.                                                                     |          |          |

## **Appendix C – Connecting Through Telnet**

To use Telnet, Internet Access must have been previously setup so that the gateway is visible on the internet (See User Guide for More Information). Alternatively, you can use Telnet to locally access the TVP-221H, if you are under a router or switch and the TVP-221H and your computer are in the same network segment.

To access the TVP-221H Gateway from a remote location / or from the same LAN Segment using Telnet, perform the following tasks:

| Task                                                                                                    | Prompt        | Туре                         |
|----------------------------------------------------------------------------------------------------|---------------|------------------------------|
| Open the windows command prompt and enter the <b>telnet</b> command followed by the IP address of the TVP-221H Gateway you want to access.                                                                                                    | None          | telnet<br><i>xxx.xxx.xxx</i> |
| When the TVP-221H Gateway prompts you to <b>Login</b> , enter the user name "admin"                                                                                                    | Login:        | admin                        |
| When the TVP-221H Gateway prompts you for the <b>Password</b> , enter the password. The default password is "123" but it is recommended that the password be changed for security considerations. The password can be changed from the Web UI Administration / Password submenu page.                                                                                                    | Password<br>: | 123                          |
| Type in "ping xxx.xxx", where xxx.xxx is your ISP<br>provided DNS Server IP or any known Public Internet<br>Address. The following dialogue confirms Internet Access<br>Console>ping 168.95.1.1<br>ping <168.95.1.1>: 56 data bytes<br>168.95.1.1 is alive<br>If the ping times out, you do not have Internet Access or<br>the Public IP Address you pinged is incorrect. Try another<br>IP Address. If you confirm that you do not have Internet<br>Access, please refer to the trouble shooting section of the<br>User Manual or consult your ISP to make sure your<br>Internet Access Data is correct and accurately entered<br>into the TVP-221H. | Console>      | ping<br>xxx.xxx.xxx          |

# Appendix D – CLI Commands

#### **Normal Mode Commands**

| Command         | Description                                                |
|-----------------|------------------------------------------------------------|
| atpm aadd       | Add an entry to the address table                          |
| atpm adel       | Delete an entry from the address table                     |
| atpm afind      | Find and display an entry in the address table             |
| atpm alist      | Display all entries in the address table                   |
| atpm dadd       | Add an entry to the destination table                      |
| atpm ddel       | Delete an entry from the destination table                 |
| atpm dfind      | Find and display an entry in the destination table         |
| atpm dlist      | Display all entries in the address table                   |
| atpm hadd       | Add an entry to the hunt group table                       |
| atpm hdel       | Delete an entry from the hunt group table                  |
| atpm hfind      | Find and display an entry in the hunt group table          |
| atpm hlist      | Display all entries in the hunt group table                |
| atpm done       | End the atpm table update session                          |
| atpm erase      | Erase all atpm tables from NVS                             |
| atpm purge      | Purge entries from atpm table(s)                           |
| atpm req        | Start atpm table update session                            |
| atpm restore    | Restore atpm tables from NVS                               |
| atpm store      | Store atpm tables into NVS                                 |
| atpm slist      | Display atpm system parameters                             |
| atpm sys        | Set atpm system parameters                                 |
| config activate | Move the configuration from temporary area to active area. |
| config erase    | Erase the configuration from NVS                           |
| config store    | Store the active configuration data into NVS               |
| clrscr          | Clear screen                                               |
| download        | Switch to download mode                                    |
| help            | Display help screen                                        |
| net reset       | Reset the system                                           |

| net set gateway    | Set default gateway's IP address          |
|--------------------|-------------------------------------------|
| net set http       | Turn on/off HTTP server                   |
| net set ip         | Set IP address                            |
| net set ip_preced  | Set IP precedence bits                    |
| net set mask       | Set IP subnet mask                        |
| net set speed      | Select Ethernet link speed                |
| net set user_pw    | Set password                              |
| net show           | Display IP parameters                     |
| net show hwstat    | Display hardware status                   |
| ping               | Send ICMP echo request to another host    |
| show h323          | Display H.323 parameter settings          |
| show version       | Show software versions                    |
| set h323           | Set H.323 parameters                      |
| tel show tel_id    | Display line impendence setting.          |
| tel show port      | Display hook state for a telephony port   |
| tel show ring_freq | Show ringer's frequency                   |
| tel set tel_id     | Set line impendence for GW line interface |
| tel set ring_freq  | Set ringer's frequency                    |

### **Download Mode Commands**

| Command     | Description                       |
|-------------|-----------------------------------|
| Help        | Display help screen               |
| Quit        | Switch to normal operation mode   |
| set gateway | Set default gateway 's IP address |
| set ip      | Set IP address                    |
| set mask    | Set IP subnet mask                |
| start       | Start downloading file            |

## Appendix E - Factory Default Settings

The following table lists the settings of certain parameters before the TVP-221H is shipped.

| Parameter                                         | Default Setting         |
|---------------------------------------------------|-------------------------|
| Network                                           |                         |
| PPPoE                                             | disabled                |
| DYN DNS                                           | disabled                |
| DHCP client                                       | disabled                |
| Configured IP address                             | 192.168.0.1             |
| Configured IP subnet mask                         | 255.255.255.0           |
| Default gateway IP address                        | 0.0.0.0                 |
| Current active IP address                         | 192.168.0.1             |
| Current active subnet mask                        | 255.255.255.0           |
| IP precedence                                     | 0 0 0 0                 |
| Ethernet MAC address                              | 00-50-2d-xx-xx-xx       |
| Ethernet link speed                               | 10/100 auto-negotiation |
| User ID for HTTP browser and Telnet client login  | admin                   |
| Password for HTTP browser and Telnet access login | 123                     |
| HTTP server                                       | enabled                 |
| Telnet server                                     | enabled                 |
| Serial port (Fixed)                               |                         |
| Baud rate                                         | 19,200                  |
| Number of data bit                                | 8                       |
| Parity check                                      | None                    |
| Number of stop bit                                | 1                       |
| Flow control                                      | None                    |
|                                                   |                         |
| H.323                                             |                         |
| h323 display_name                                 | customer                |
| h323 h245_term_type                               | 60                      |
| h323 rtp_port_base                                | 30,000                  |

TVP-221H User's Guide

| h323 out_fast_start                   | Off            |
|---------------------------------------|----------------|
| h323 in_fast_start                    | Off            |
| h323 h245_tunneling                   | Off            |
| h323 cisco_t38                        | On             |
| h323 callSignalPort                   | 1720           |
|                                       |                |
| h323 call_name                        | None           |
| h323 local_alert                      | Off            |
| h323 default_dtmf                     | H323 V2 Signal |
|                                       |                |
| h323 gk_mode                          | Off            |
|                                       |                |
| h323 h245_timeout                     | 30000          |
| h323 term_id                          | None           |
| h323 refresh                          | 120            |
|                                       |                |
|                                       |                |
|                                       |                |
|                                       |                |
|                                       |                |
|                                       |                |
|                                       |                |
| Voice codec                           |                |
| Preferred voice codec                 | G.723 6.3kbps  |
|                                       |                |
| Telephony                             |                |
| PCM codec receiver gain for FXO ports | -1 dB          |
|                                       |                |

## **Appendix F - Worksheets**

#### **IP** Parameters

Consult your network manager to obtain a static IP address for the TVP-221H, and the information about the IP subnet mask and the default gateway for your network. Fill out the following work sheet before configuring the TVP-221H.

IP address

IP subnet mask

Default gateway

#### **ATPM Destination Table**

#### **Local Destinations**

Each telephony port of the TVP-221H must be assigned a unique destination ID. Fill out the worksheet for local destinations by designating each port a unique destination ID, then use the CLI command **atpm dadd** <u>dest\_id</u> **port port**# for each entry in the worksheet to add it to the destination table. The dest\_id in the command corresponds to the Destination ID in the worksheet, while the port# corresponds to the Port#. You may alternatively use the web browser to add local destinations to the destination table.

| Port# | Mode | <b>Destination ID</b> |
|-------|------|-----------------------|
| 0     | port |                       |
| 1     | port |                       |
| 2     | port |                       |
| 3     | port |                       |

#### **Remote Destinations**

Each remote TVP-221H to be reached must be assigned a unique destination ID. Obtain the IP addresses of the TVP-221H at remote sites and fill out the worksheet for remote destinations by designating each

remote TVP-221H a unique destination ID, then use the CLI command **atpm dadd** <u>dest\_id</u> **h323** <u>ip\_addr</u> [ip\_port] for each entry in the worksheet to add it to the destination table. The dest\_id in the command corresponds to the Destination ID in the worksheet, the  $ip_addr$  corresponds to the Port#, the optional  $ip_port$  corresponds to the IP port. You may alternatively use the web browser to add remote destinations to the destination table.

| IP address | IP port<br>(optional) | Mode | Destination ID |
|------------|-----------------------|------|----------------|
|            |                       | H323 |                |
|            |                       | H323 |                |
|            |                       | H323 |                |
| · · ·      |                       | H323 |                |
|            |                       | H323 |                |
|            |                       | H323 |                |
|            |                       | H323 |                |
|            |                       | H323 |                |
|            |                       | H323 |                |
|            |                       | H323 |                |
|            |                       | H323 |                |
|            |                       | H323 |                |
|            |                       | H323 |                |
|            |                       | H323 |                |
|            |                       | H323 |                |
|            |                       | H323 |                |

#### **ATPM Hunt Group Table**

Several destinations may be grouped together to form a hunt group. When an incoming phone number matches the phone number of the hunt group, the TVP-221H attempts to terminate the call at each of the destinations in the hunt group one at a time until a call is successfully completed. Plan how destinations are to be grouped and fill out the hunt table worksheet, then use the CLI command **atpm** hadd <u>hunt group id</u> hunt\_type <u>dest id</u> ... for each entry in the worksheet to add it to the hunt group table. The hunt\_group\_id in the command corresponds to the Hunt Group ID in the worksheet, the *hunt\_type* corresponds to the Hunt Type (1 or 2), the dest\_id ... corresponds to the List of Destination IDs. You may alternatively use the web browser to add hunt groups to the hunt group table.

|                  | Hunt Type |   |                         |  |
|------------------|-----------|---|-------------------------|--|
| Hunt Group<br>ID | 1         | 2 | List of Destination IDs |  |
|                  |           |   |                         |  |
|                  |           |   |                         |  |
|                  |           |   |                         |  |
|                  |           |   |                         |  |
|                  |           |   |                         |  |
|                  |           |   |                         |  |
|                  |           |   |                         |  |
|                  |           |   |                         |  |
|                  |           |   |                         |  |
|                  |           |   |                         |  |
|                  |           |   |                         |  |
|                  |           |   |                         |  |
|                  |           |   |                         |  |
|                  |           |   |                         |  |
|                  |           |   |                         |  |

#### **ATPM Address Table**

Each phone number to be recognized by the TVP-221H must have its first digits match an entry in the address table. Fill out the address table worksheet and use the CLI command

**atpm aadd** *tel# <u>min digits</u> max\_digits hunt\_group\_id prefix\_strip\_len* [*prefix#*] to add each entry in the worksheet to the address table. The *tel#* in the command corresponds to the Digits to Match in the worksheet, the *min\_digits* corresponds to the Min. # of Digits to Collect, the *max\_digits* corresponds to Max. # of Digits to Collect, the *hunt\_group\_id* corresponds to the Hunt Group, the *prefix\_strip\_len* correspond to No. of Digits to Strip and the *prefix#* corresponds to the Prefix String. You may alternatively use the web browser to add telephone numbers to the address table.

| Digits to Match | Min. #<br>of Digits<br>to<br>Collect | Max. #<br>of Digits<br>to<br>Collect | Hunt<br>Group | No. of<br>Digits to<br>Strip | Prefix<br>String |
|-----------------|--------------------------------------|--------------------------------------|---------------|------------------------------|------------------|
|                 |                                      |                                      |               |                              |                  |
|                 |                                      |                                      |               |                              |                  |
|                 |                                      |                                      |               |                              |                  |
|                 |                                      |                                      |               |                              |                  |
|                 |                                      |                                      |               |                              |                  |
|                 |                                      |                                      |               |                              |                  |
|                 |                                      |                                      |               |                              |                  |
|                 |                                      |                                      |               |                              |                  |
|                 |                                      |                                      |               |                              |                  |
|                 |                                      |                                      |               |                              |                  |
|                 |                                      |                                      |               |                              |                  |
|                 |                                      |                                      |               |                              |                  |

#### А

| 17       |
|----------|
|          |
| 31       |
| 33       |
| , 16, 88 |
| 29       |
|          |

#### С

| Case 1             |        |
|--------------------|--------|
| Case 2             |        |
| Case 3             | 53     |
| Case 4             | 54     |
| Case 5             | 59     |
| Case 6             | 69     |
| Case 7             | 71     |
| Case 8             | 73     |
| Channel Parameters |        |
| Channel Status     | 37, 42 |
| Clear Dial Plan    |        |
| CLI                | 4. 84  |
| clients            |        |
| CNG                | 10     |
| Codec Selection    |        |
| Codecs             | 19     |
| Common Parameters  |        |
| Concepts           | 16     |
| Console            |        |
|                    |        |

#### D

| Dial plan            | 17          |
|----------------------|-------------|
| DDNS                 | 54, 59      |
| Default Dial Plan    |             |
| Default DTMF Mode    | 29          |
| Default Gateway      | 24          |
| desktop              | 14          |
| destination          | 16          |
| Destination ID Table |             |
| Destination Table    |             |
| DHCP                 |             |
| DHCP Client          | 24          |
| Dial Plan            | .32, 46, 50 |
| Dial Plan Setup      |             |
| Display Name         |             |
| DNS IP Address       | 24          |
| Download Mode        | 85          |
| DSP                  | 4           |
| DTMF                 | 4, 16       |
| DTMF Duration        |             |
| DTMF relay           |             |
| DTMF Relay           |             |
| -                    |             |

| Dynamic DNS26                                                                                                    |
|----------------------------------------------------------------------------------------------------|
| E                                                                                                    |
| Endpoint Prefix                                                                                                    |
| F                                                                                                    |
| Factory Default Settings86Firmware Version23First Digit Wait Time38Fixed IP24Foreign Exchange Office24Foreign Exchange Office26See FXOForeign Exchange StationSee FXSFront PanelFront Panel11,12FXO4, 14, 75FXO Port Pin Assignments83                           |
| FXO to FXS PLAR                                                                                                    |
| FXS Port Pin Assignments83<br>FXS to FXO PLAR69                                                                                                    |
| G                                                                                                    |
| Gate Keeper                                                                                                    |
| Н                                                                                                    |
| H.3234, 16<br>H.323 Configuration27<br>H.323 Parameters28<br>Help42<br>Hotline69, 71, 73<br>HTTP setting mode69, 71, 73<br>HTTP setting mode20<br>http://www.dyndns.org<br>See Dynamic DNS<br>hunt group17<br>Hunt Group ID33<br>Hunt Group Table18, 33, 51<br>I |
|                                                                                                    |
| ICMP4IMTC4Incoming Fast Start28Installing14Inter Digit Wait Time38Interface Speed42Internet Access23Internet Telephony Gateway10IP Parameters88                                                                                                    |

#### TVP-221H User's Guide

| K                                                                                                    |
|----------------------------------------------------------------------------------------------------|
| KTS4, 10                                                                                                    |
| L                                                                                                    |
| LAN Port                                                                                                    |
| Max Registration Retries                                                                                                    |
| N                                                                                                    |
| NAT                                                                                                    |
| 0                                                                                                    |
| Outgoing Fast Start28                                                                                                    |
| Р                                                                                                    |
| Password       21         PBX       4, 10         PC Setup       20         PLAR       69, 71, 73         PPPoE       25, 54         PSTN       4 |
| R                                                                                                    |
| real-time10Rear Panel12Registration Type30Reset Button12Restore Dial Plan37RTOS10RTP4, 10RTP Port Base28                                          |
| S                                                                                                    |
| Scenario47Store Dial Plan35, 36Strip Length33System Status23                                                                                      |
| Т                                                                                                    |
| TCID                                                                                                    |

| Time To Live      |
|-------------------|
| Tips78            |
| TNV4              |
| Total Time        |
| Troubleshooting78 |
| U                 |
| UDP4, 80          |
| User name         |
| UTP4              |
| V                 |
| VAD4, 10          |
| VoIP              |
| W                 |
| WAN4              |

# **Limited Warranty**

TRENDware warrants its products against defects in material and workmanship, under normal use and service, for the following lengths of time from the date of purchase.

#### TVP-221H - 5 Years Warranty

If a product does not operate as warranted above during the applicable warranty period, TRENDware shall, at its option and expense, repair the defective product or part, deliver to customer an equivalent product or part to replace the defective item, or refund to customer the purchase price paid for the defective product. All products that are replaced will become the property of TRENDware. Replacement products may be new or reconditioned.

TRENDware shall not be responsible for any software, firmware, information, or memory data of customer contained in, stored on, or integrated with any products returned to TRENDware pursuant to any warranty.

There are no user serviceable parts inside the product. Do not remove or attempt to service the product by any unauthorized service center. This warranty is voided if (i) the product has been modified or repaired by any unauthorized service center, (ii) the product was subject to accident, abuse, or improper use (iii) the product was subject to conditions more severe than those specified in the manual.

Warranty service may be obtained by contacting TRENDware office within the applicable warranty period for a Return Material Authorization (RMA) number, accompanied by a copy of the dated proof of the purchase. Products returned to TRENDware must be pre-authorized by TRENDware with RMA number marked on the outside of the package, and sent prepaid, insured and packaged appropriately for safe shipment.

WARRANTIES EXCLUSIVE: IF THE TRENDWARE PRODUCT DOES NOT OPERATE AS WARRANTED ABOVE, THE CUSTOMER'S SOLE REMEDY SHALL BE, AT TRENDWARE'S OPTION, REPAIR OR REPLACEMENT. THE FOREGOING WARRANTIES AND REMEDIES ARE EXCLUSIVE AND ARE IN LIEU OF ALL OTHER WARRANTIES, EXPRESSED OR IMPLIED, EITHER IN FACT OR BY OPERATION OF LAW, STATUTORY OR OTHERWISE, INCLUDING WARRANTIES OF MERCHANTABILITY AND FITNESS FOR A PARTICULAR PURPOSE. TRENDWARE NEITHER ASSUMES NOR AUTHORIZES ANY OTHER PERSON TO ASSUME FOR IT ANY OTHER LIABILITY IN CONNECTION WITH THE SALE, INSTALLATION MAINTENANCE OR USE OF TRENDWARE'S PRODUCTS.

TRENDWARE SHALL NOT BE LIABLE UNDER THIS WARRANTY IF ITS TESTING AND EXAMINATION DISCLOSE THAT THE ALLEGED DEFECT IN THE PRODUCT DOES NOT EXIST OR WAS CAUSED BY CUSTOMER'S OR ANY THIRD PERSON'S MISUSE, NEGLECT, IMPROPER INSTALLATION OR TESTING, UNAUTHORIZED ATTEMPTS TO REPAIR OR MODIFY, OR ANY OTHER CAUSE BEYOND THE RANGE OF THE INTENDED USE, OR BY ACCIDENT, FIRE, LIGHTNING, OR OTHER HAZARD.

LIMITATION OF LIABILITY: TO THE FULL EXTENT ALLOWED BY LAW TRENDWARE ALSO EXCLUDES FOR ITSELF AND ITS SUPPLIERS ANY LIABILITY, WHETHER BASED IN CONTRACT OR TORT (INCLUDING NEGLIGENCE), FOR INCIDENTAL, CONSEQUENTIAL, INDIRECT, SPECIAL, OR PUNITIVE DAMAGES OF ANY KIND, OR FOR LOSS OF REVENUE OR PROFITS, LOSS OF BUSINESS, LOSS OF INFORMATION OR DATE, OR OTHER FINANCIAL LOSS ARISING OUT OF OR IN CONNECTION WITH THE SALE, INSTALLATION, MAINTENANCE, USE, PERFORMANCE, FAILURE, OR INTERRUPTION OF THE POSSIBILITY OF SUCH DAMAGES, AND LIMITS ITS LIABILITY TO REPAIR, REPLACEMENT, OR REFUND OF THE PURCHASE PRICE PAID, AT TRENDWARE'S OPTION. THIS DISCLAIMER OF LIABILITY FOR DAMAGES WILL NOT BE AFFECTED IF ANY REMEDY PROVIDED HEREIN SHALL FAIL OF ITS ESSENTIAL PURPOSE. **Governing Law**: This Limited Warranty shall be governed by the laws of the state of California.

AC/DC Power Adapter, Cooling Fan, and Power Supply carry

1 Year Warranty

| TRENDwar<br>What's Next in                                                                                                    | Dnet<br>re, USA<br>Networking                                                                                                    |
|----------------------------------------------------------------------------------------------------|----------------------------------------------------------------------------------------------------|
| <b>Product Warran</b><br>Please take a moment to re<br>Go to TRENDware's website at                                                                                                    | egister your product online.<br>t http://www.TRENDNET.com                                                                                                    |
| The second data in the second                                                                                                    | a Mala Malanda                                                                                                    |
| TRENDnet Tec                                                                                                    | hnical Support                                                                                                    |
| TRENDnet Tect<br>US/Canada Support Center<br>Contact<br>Telephone: 1(310) 626-6252<br>Fax: 1(310) 626-6267<br>Email: support@trendnet.com<br>Tech Support Hours<br>7:30am - 6:00pm Pacific Standard Time<br>Monday - Friday | hnical Support<br>European Support Center<br>Contact<br>Telephone<br>Deutsch : +49 (0) 6331 / 268-460<br>Français : +49 (0) 6331 / 268-461<br>Español : +49 (0) 6331 / 268-462<br>English : +49 (0) 6331 / 268-463<br>Italiano : +49 (0) 6331 / 268-465<br>Fax: +49 (0) 6331 / 268-465<br>Fax: +49 (0) 6331 / 268-466 |

Copyright ©2005. All Rights Reserved. TRENDware International, Inc.

Free Manuals Download Website <u>http://myh66.com</u> <u>http://usermanuals.us</u> <u>http://www.somanuals.com</u> <u>http://www.4manuals.cc</u> <u>http://www.4manuals.cc</u> <u>http://www.4manuals.cc</u> <u>http://www.4manuals.com</u> <u>http://www.404manual.com</u> <u>http://www.luxmanual.com</u> <u>http://aubethermostatmanual.com</u> Golf course search by state

http://golfingnear.com Email search by domain

http://emailbydomain.com Auto manuals search

http://auto.somanuals.com TV manuals search

http://tv.somanuals.com